# ERP

# دليل البدء السريع

# quick start guide

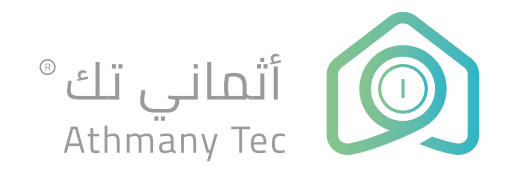

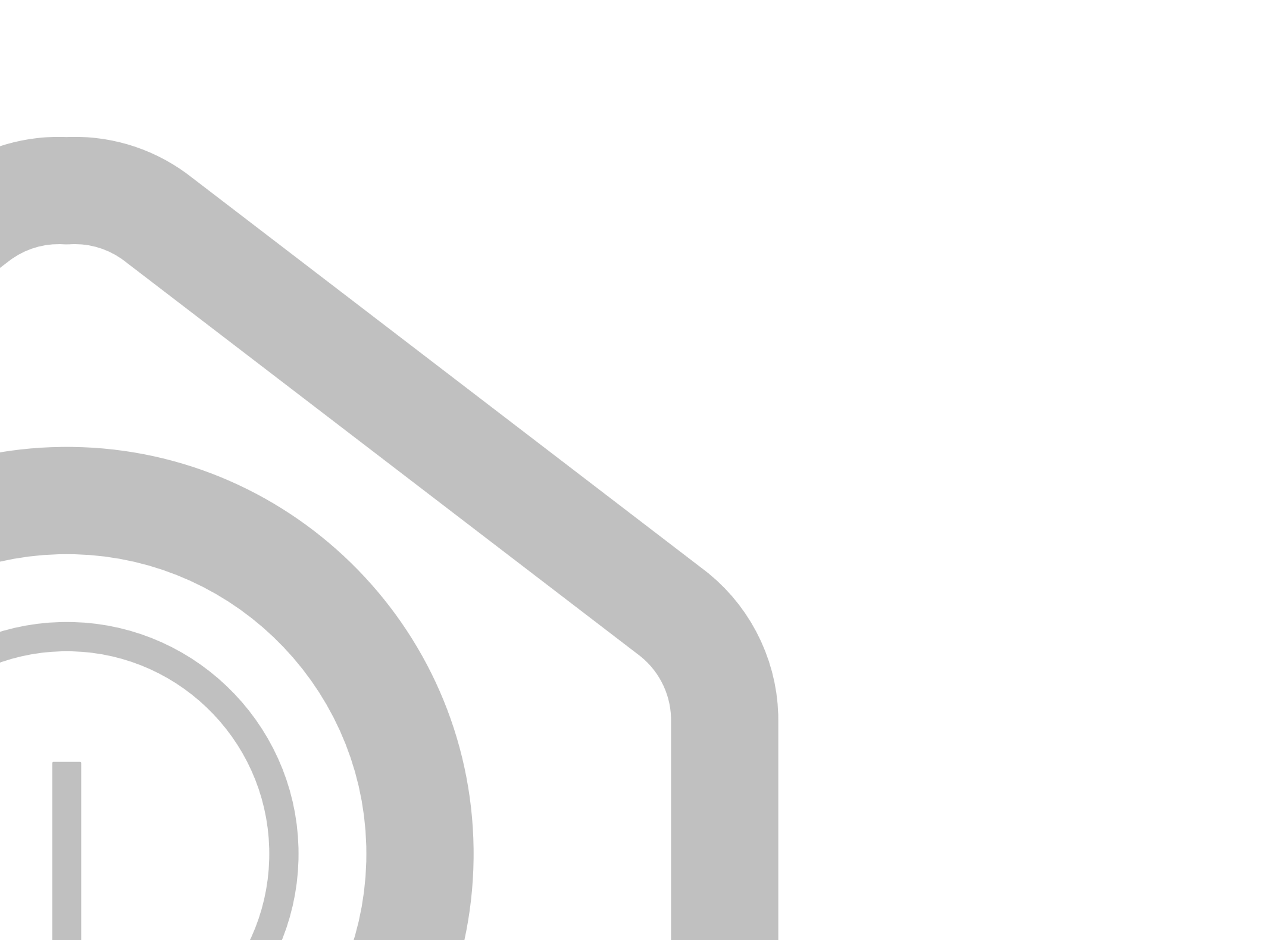

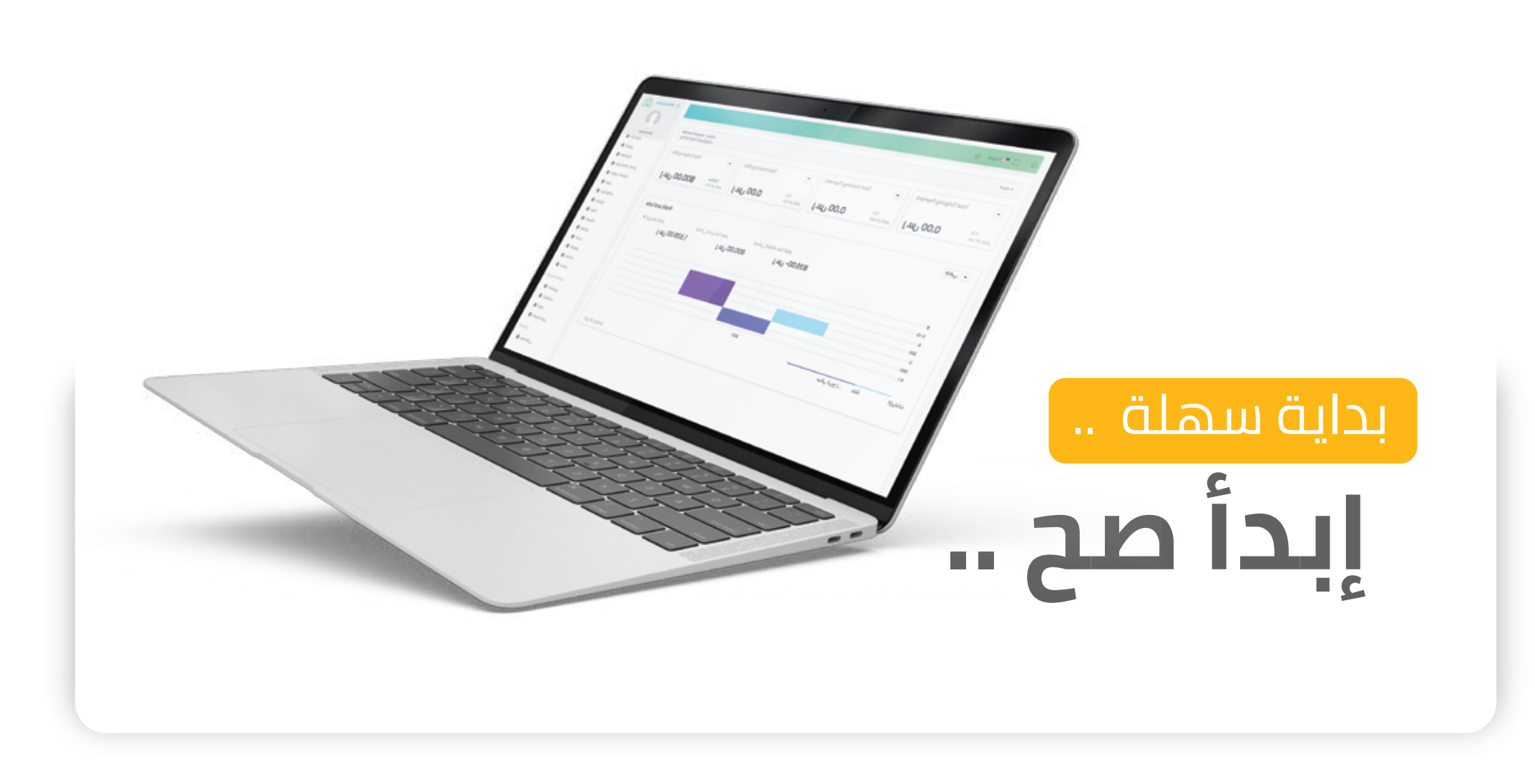

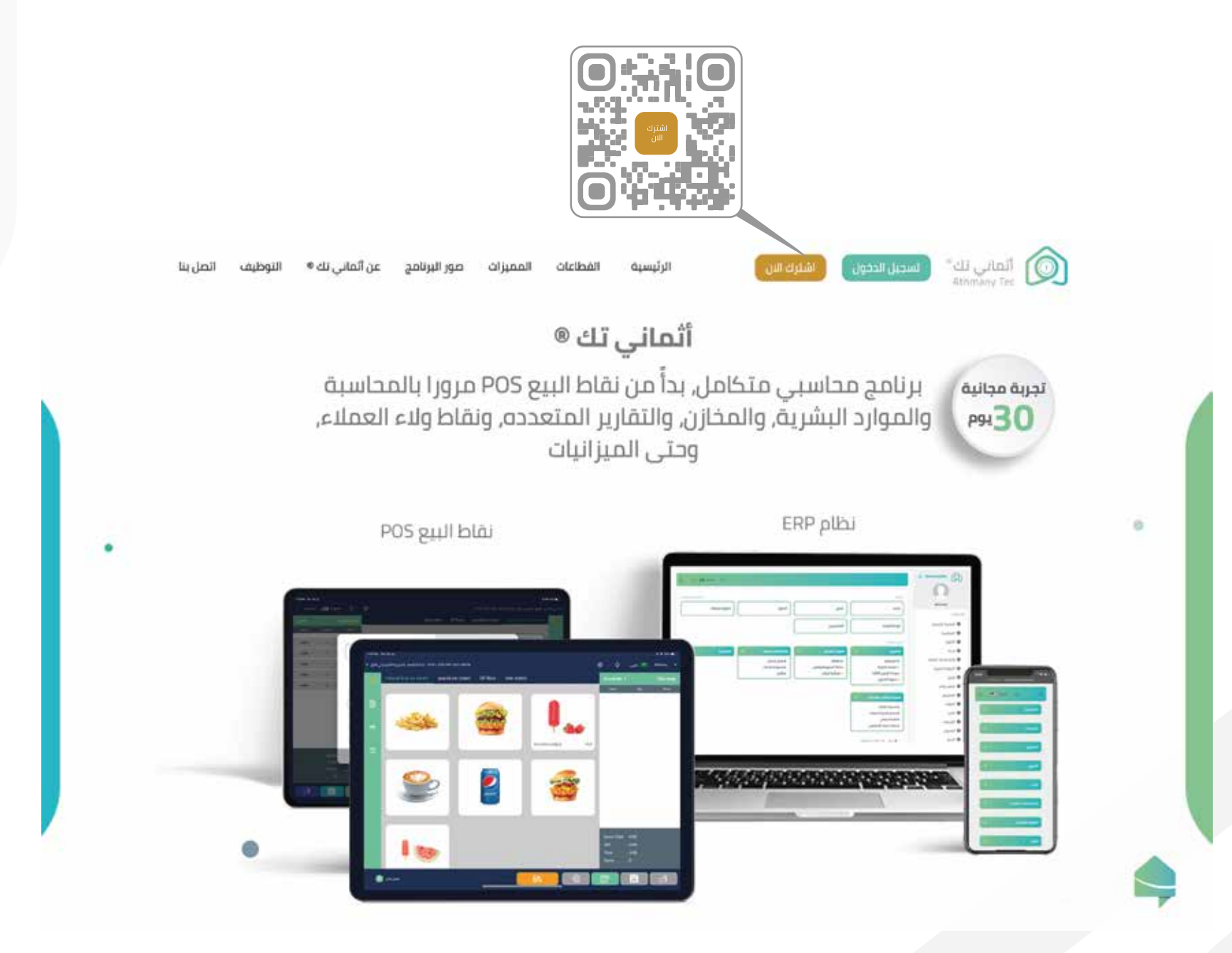

| 0                | المالي ال<br>Annone Ter                                                                                                    |               |
|------------------|----------------------------------------------------------------------------------------------------|---------------|
| اني تـك          | مرحبا في ألم                                                                                                    |               |
| ر بإدارة فستانته | قم بتسجيل الدخول وقم                                                                                                    |               |
|                  | Bang Sintery                                                                                                    |               |
|                  |                                                                                                    | استام العثتين |
|                  | البريد الاختروني                                                                                                    |               |
|                  | margina mito com                                                                                                    |               |
| Prints.          | رهم انخوال                                                                                                    |               |
| - China          | -3806000                                                                                                    |               |
|                  | كنعته المرور                                                                                                    |               |
| Φ                |                                                                                                    |               |
| Car.             | الخيد كنمة الموج                                                                                                    |               |
|                  |                                                                                                    |               |
|                  | هروط خلمه المرور                                                                                                    |               |
| DD_TANGUP -      | <ul> <li>مىرەن ۋېلىر مەرىن<br/>غاندە دەرىغا بىرى ئارلىلار         غان ئارلىلار         غان ئارلىلار         غان ئارلىلار         غان ئارلىلى ئارىمى بور ئارلىر         غان ئارلىلى ئارىمى بور ئارلىر         غان ئارلىلى ئارىمى بور ئارلىر         غان ئارلىلى ئارىمى بور ئارلىر         غان ئارلىلى ئارىمى بور ئارلىر         غان ئارلىلى ئارىمى بور ئارلىر         غان ئارلىلى ئارىمى بور ئارلىر         غان ئارلىلى ئارلىلى ئارلىلى ئارلىلىر         غان ئارلىلى ئارلىلى ئارلىلى ئارلىلى ئارلىلى ئارلىلى ئارلىلى ئارلىلىر         غان ئارلىلى ئارلىلى ئارلىلى ئارلىلىر         ئارلىلى ئارلىلى ئارلى ئارلى ئالى ئالى ئارلى ئالى ئارلى ئالى ئالى ئالى ئالى ئالى ئالى ئالى ئا</li></ul> |               |
| phase            | 门 انا تواقق على رئيفة القرود) وا                                                                                                    |               |
|                  | aµ4                                                                                                    |               |
|                  |                                                                                                    |               |

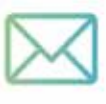

تم ارسال تأكيد التسجيل الى بريدك الالكتروني, فضلا قم بفحص علبة البريد الوارد او البريد العشوائي, شكرا لثقتك في أثماني تك

اذا لم تحمل علي وسالة لحالق علي بزيدك أمعط هنا لاعادة الرسال

سديل ديول

#### أثماني تك

#### !Hello

الرجاء النقر فوق الزر أدناه للتحقق من عنوان بريدك الإلكتروني.

تأكيد البريد الالكتروني

'' تأكيد البريد بالضغط على '' الخانة

إذا لم تقم بإنشاء حساب ، فلا داعي لاتخاذ أي إجراء آخر.

مع اطيب الاماني,

Athmany Tec

button, copy and "تأكيد البريد الالكتروني" If you're having trouble clicking the paste the URL below into your web browser: <u>https://my.athmanytec.com/ar/em</u> aii/verify/3/035f0535e4a58d266726ac4c018200000586e610?expires=16290 36102&signature=f44490b388f49602bc36966f49b1bf2ecb760e132539c0a6 07edcb881604049e

♦ Athmany Tec 2021 . جميع الحقوق محقوظة

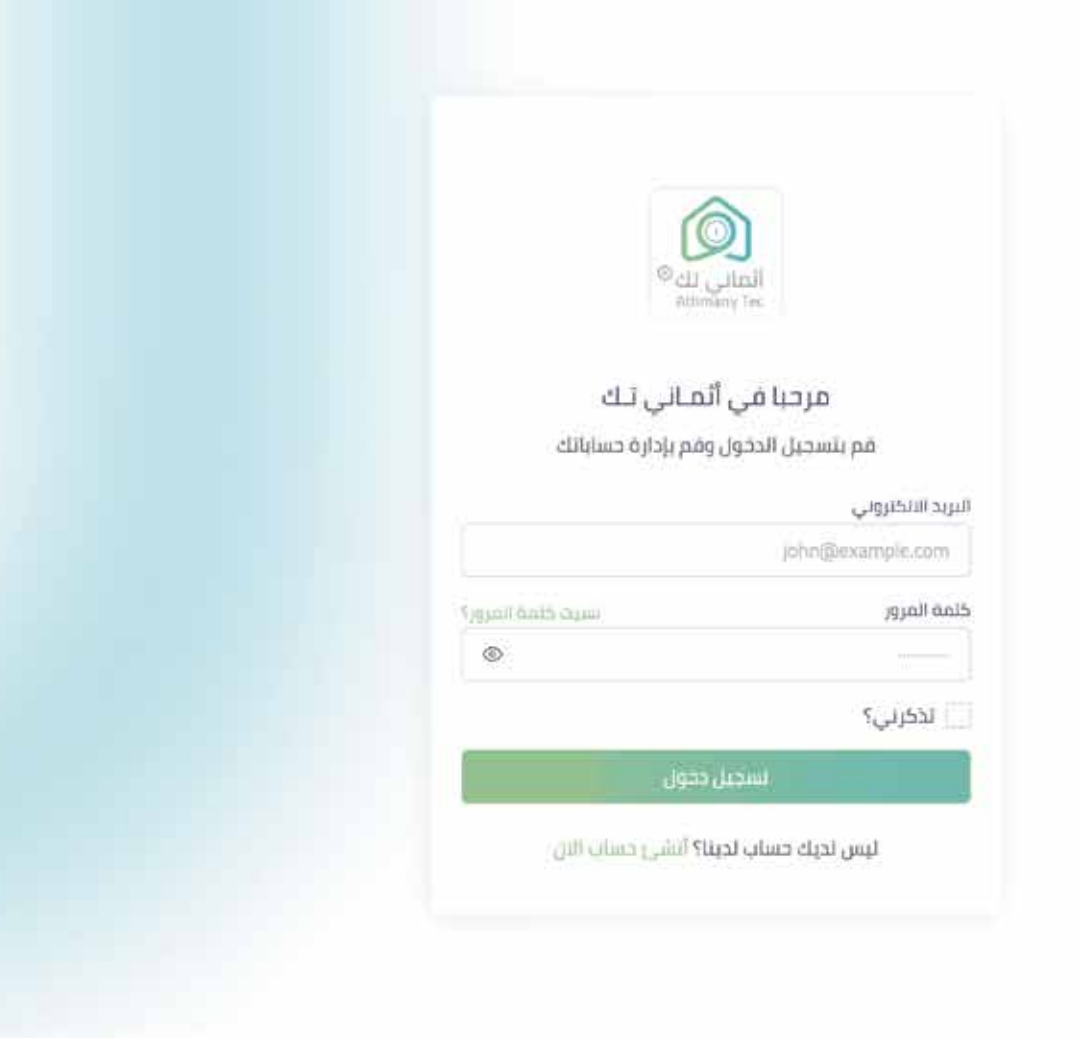

| MU muhammad 🗘 🕓 Arabic 🗖   |                          |                                                                                    | ۲ | 🔕 ألقباني تنك      |
|----------------------------|--------------------------|------------------------------------------------------------------------------------|---|--------------------|
|                            |                          |                                                                                    |   | ه اودة التحكم      |
|                            | " قم بتأكيد رقم الجوال " | الصفحة الزنيسية                                                                    |   | MAIN MENUS         |
|                            | (                        | mohammad رقم مولاك لمجتب لأشده بعد، مم تلاحده الال واحصل على حود حجم هدية إصفحتها. |   | 8 المنشات          |
|                            | رفع عدد المستخدمين       |                                                                                    |   | 🗅 التداخر          |
|                            |                          | 0                                                                                  |   | 🖨 الموالير         |
| # oldinii                  | <u>8</u>                 | متشاه منقاد                                                                        |   | <b>ڳ</b> الاشعارات |
| 10000 1000 10              |                          | (Italians et alu)                                                                  |   |                    |
|                            |                          |                                                                                    |   |                    |
|                            |                          |                                                                                    |   |                    |
|                            |                          |                                                                                    |   |                    |
|                            |                          |                                                                                    |   |                    |
|                            |                          |                                                                                    |   |                    |
|                            |                          |                                                                                    |   |                    |
|                            |                          |                                                                                    |   |                    |
|                            |                          |                                                                                    |   |                    |
| 🚫 Hand-crafted & Made with |                          | All rights Reserved , COPYRIGHT ♥ 2020 Pornvent                                    |   |                    |

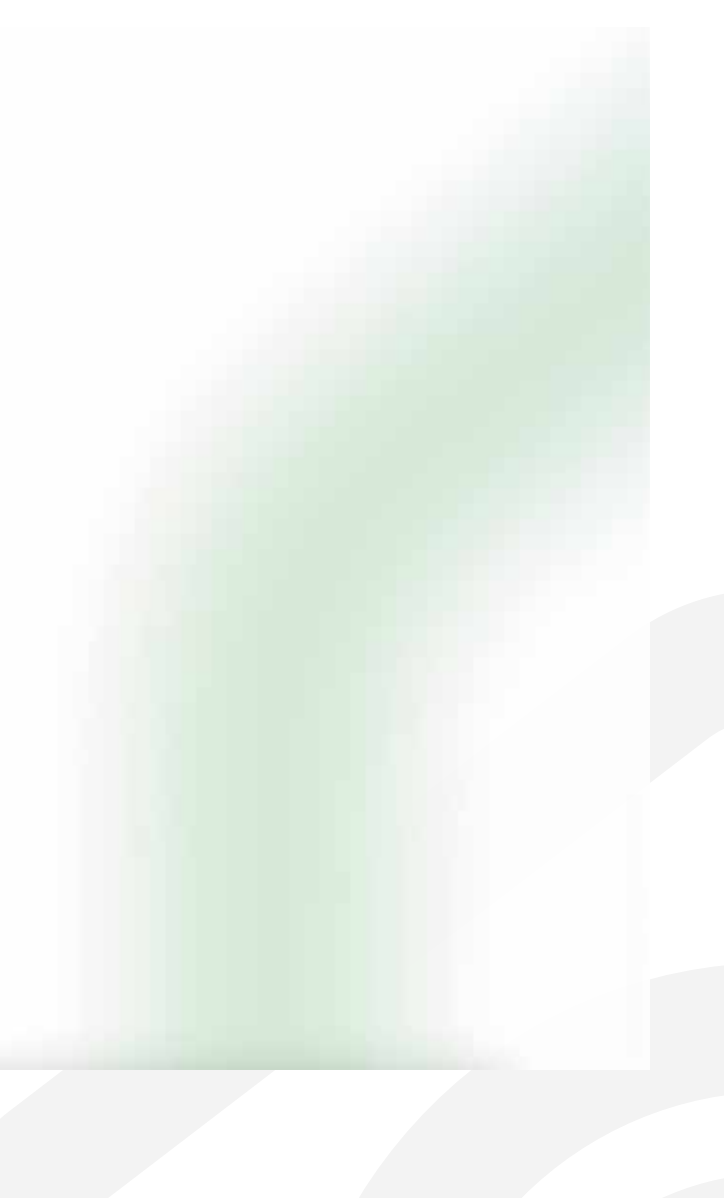

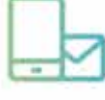

تم ارسال رمز التفعيل على رقم جوالك 550568800 ! اددل إمر التنعيل المرس عبر دوالك في الخالف البالية

04:37

// قم بإدخال الكود

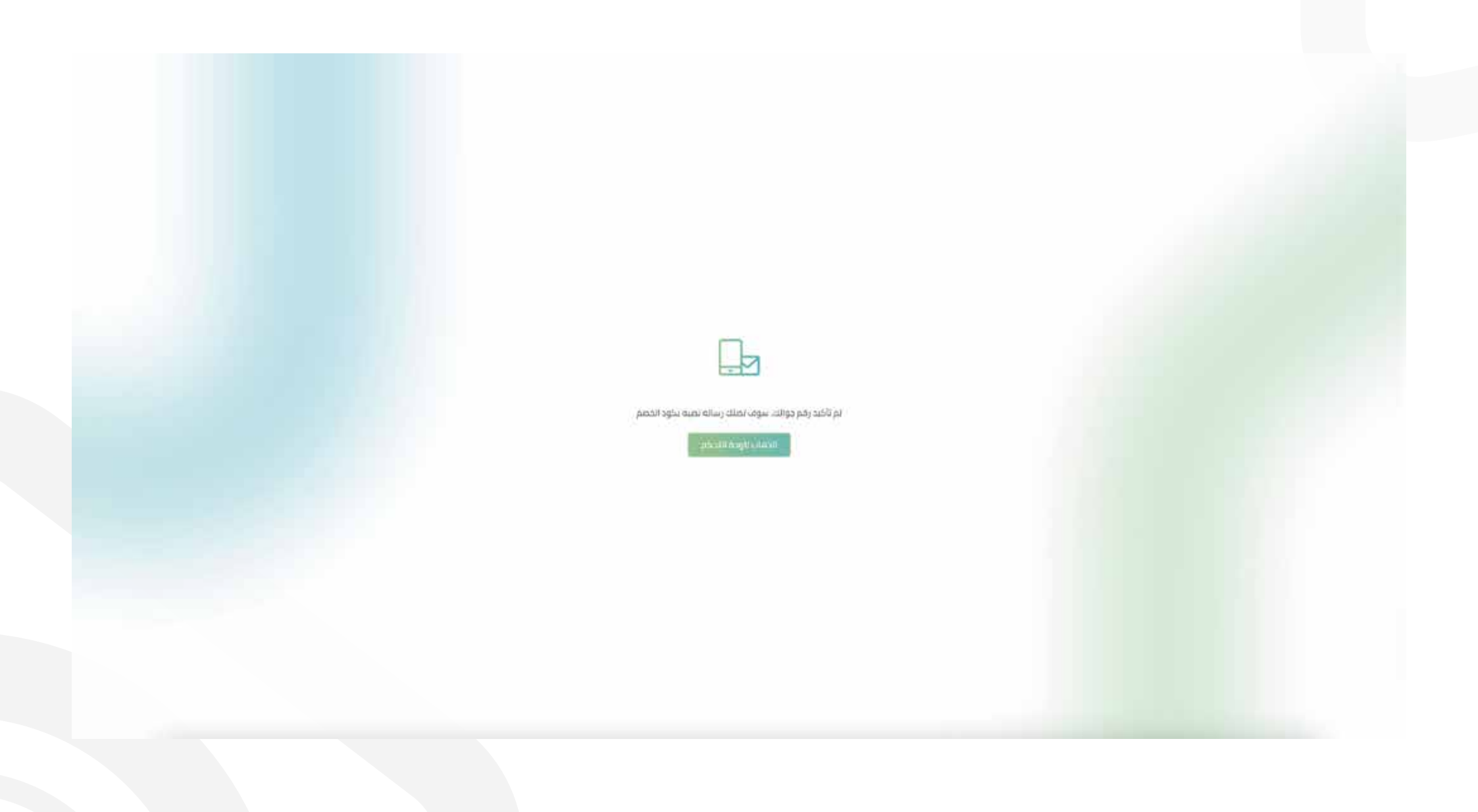

| 📶 and de kate             |                                                                                                    |                                                 | @ القالي الك ⊚ |
|---------------------------|----------------------------------------------------------------------------------------------------|-------------------------------------------------|----------------|
|                           |                                                                                                    | الصفحة الرئيسية                                 | Distanting @   |
|                           |                                                                                                    |                                                 | alian 8        |
|                           | وموعدة المستخدمين                                                                                                    | II telessiller II                               | pian D         |
| 2                         | allocat B                                                                                                    | قم بالصغط على<br>إنشاء منشأه                    | cijeda) Q      |
|                           | in constant and the second second sec |                                                 |                |
|                           |                                                                                                    |                                                 |                |
|                           |                                                                                                    |                                                 |                |
|                           |                                                                                                    |                                                 |                |
|                           |                                                                                                    |                                                 |                |
|                           |                                                                                                    |                                                 |                |
|                           |                                                                                                    |                                                 |                |
|                           |                                                                                                    |                                                 |                |
|                           |                                                                                                    |                                                 |                |
|                           |                                                                                                    |                                                 |                |
|                           |                                                                                                    |                                                 |                |
| 🗢 Hwid-Hafted & Made with |                                                                                                    | All rights Reserved ; COPTREART # 2020Files and |                |
|                           |                                                                                                    |                                                 |                |

|                      |                                                                                                    |                                                                                                    | ور منتقربات<br>مناقب (20                              |
|----------------------|----------------------------------------------------------------------------------------------------|----------------------------------------------------------------------------------------------------|-------------------------------------------------------|
|                      |                                                                                                    | ەتى مىشە جاي                                                                                                    | [n]                                                   |
|                      |                                                                                                    |                                                                                                    |                                                       |
|                      |                                                                                                    | - and the first starts                                                                                                    | paul 🗅                                                |
|                      |                                                                                                    |                                                                                                    | hilde 🗖                                               |
|                      |                                                                                                    | direct par                                                                                                    | otpaale Q                                             |
|                      |                                                                                                    |                                                                                                    |                                                       |
| ش قم بال<br>شعار الم |                                                                                                    | ×                                                                                                    |                                                       |
|                      |                                                                                                    |                                                                                                    |                                                       |
|                      |                                                                                                    |                                                                                                    |                                                       |
|                      |                                                                                                    |                                                                                                    |                                                       |
|                      |                                                                                                    |                                                                                                    |                                                       |
|                      |                                                                                                    |                                                                                                    |                                                       |
|                      |                                                                                                    |                                                                                                    |                                                       |
|                      |                                                                                                    |                                                                                                    |                                                       |
|                      |                                                                                                    |                                                                                                    |                                                       |
|                      |                                                                                                    |                                                                                                    |                                                       |
|                      | المدافد فتجتن                                                                                                    |                                                                                                    |                                                       |
|                      | المداراتين التجيبون                                                                                                    | مر نی کار کار کار کار کار کار کار کار کار کار                                                                                                    |                                                       |
|                      | المطالفة التجوير.<br>المطالبة التروير التار التحوي                                                                                                    | مر دیر سید.<br>ا                                                                                                    |                                                       |
|                      | المنذ الذي التجوير.<br>مثلاً إن يحل المدر الذي التحرين.<br>14 التحر                                                                                                    | میر نیز بینی .<br>میر این سینی .<br>میر اندی .                                                                                                    |                                                       |
|                      | فستافتو فيسم.<br>مطالبات فسم تعدير السومي<br>معدار بعدي<br>معديد من<br>معديد من<br>معديد من                                                                                                    | سر نیز بندین<br>سر نیز بندین<br>بیدانمیں                                                                                                    |                                                       |
|                      | السدانلي التعلم.<br>محمد ويدار السر الدير التحرير<br>محمد ويدار<br>المارية<br>المارية<br>المارية<br>المارية                                                                                                    | السر اليلي<br>السر اليلي<br>اليدة المريمي<br>الا التحرير الى سمة جسة الا                                                                                                    |                                                       |
|                      | السداراندو الموجوع<br>محمد زودی کسر تخذیر السوکی<br>محمد زودی<br>الاستان<br>الاستان                                                                                                    | السر اليول<br>السر اليول<br>اليول الدي<br>العد الدي الي<br>العد الدي الي سم جمعال                                                                                                    | }                                                     |
|                      | السداراني التجوير<br>محمد إيتار السر تشاير التحوص<br>معمد إيتار<br>التحقيل<br>التحقيل<br>التحقيل<br>التحقيل<br>التحقيل                                                                                                    | المرد الذي يعنين .<br>البدة الذي .<br>البدة الذي المركز المرد المراجعة المركز .<br>المالية الذي المراجعة المراجعة المراجعة المراجعة المراجعة المراجعة المراجعة المراجعة المراجعة المراجعة المراجعة                                                                                                    | )                                                     |
|                      | السفارانية التجييم.<br>محكار إيدار السرم الثانير التحوص.<br>الم الذهر<br>العالم<br>التحالي<br>التحالية<br>التحالية<br>التحالية                                                                                                    | السر المراجع<br>السر المراجع<br>المرد التحرير<br>المرد التحرير<br>المراجع من المراجع من المراجع من المراجع المراجع الم                                                                                                    | )<br>// اب //<br>شأه الذي تريد التسجيل المنشأه عليه   |
|                      | السفاراندي التجييم.<br>محكار ودار السور الثاني التحوص.<br>المعالم<br>العالم<br>التحالي<br>العالم الترار (مع العالم ال<br>العالم الترار .<br>العالم الترار . | البر التري<br>البر التري<br>البر التري                                                                                                    | )<br>// رابط //<br>شأه الذي تريد التسجيل المنشأه عليه |
|                      | المدالذر التجرم.<br>المثالي (المدر الثار التحرض)<br>المدرم<br>المدرم<br>المدرم<br>المدرم<br>المدرم<br>المدرم<br>المدرم<br>المدرم<br>المدرم<br>المدرم<br>المدرم                                                                                                    | البر النبي النبي المالي المالي المالي المالي المالي المالي المالي المالي المالي المالي المالي المالي المالي الم                                                                                                    | )<br>// رابط //<br>شأه الذي تريد التسجيل المنشأه عليه |
|                      | السفائلية التعوم.<br>المقابلية (السومي<br>المعادية)<br>المعادية<br>المعادية<br>المعادية<br>المعادية<br>المعادية<br>المعادية<br>المعادية                                                                                                    | البر التي المالية المالية الم<br>مالية المالية المالية المالية المالية المالية المالية المالية المالية المالية المالية المالية المالية المالية المالية المالية المالية المالية المالية المالية المالية المالية المالية المالية المالية المالية المالية المالية المالية المالية المالية المالية المالية المالية المالية المالية المالية مالية | <br>** رابط **<br>شأه الذي تريد التسجيل المنشأه عليه  |

| للط الاسعار<br>مرد الله معالي ملعد علم المرار معاليم معاليه<br>مرد الله المرار معاليم معاليم عليه عليه المرار معاليم معاليم المرار | na na na na na na na na na na na na na n                                                                                                    |                                | לגעשים בעושים<br>פלגעשי איזיי<br>איזיי איזיי<br>איזיי איזיי |   |
|----------------------------------------------------------------------------------------------------|----------------------------------------------------------------------------------------------------|--------------------------------|-------------------------------------------------------------|---|
| يطط الاسعار<br>مود التلوية بسيار منعت عبر المرار ومعانيس، فيلونه<br>مري ال                                                         | An and a second second |                                | Chinar José<br>Januar Maria<br>Banar Yaling pa              | 2 |
| يطط الاسعار<br>موديد بين الدين ومدينية بينونية<br>مري الله الاسعار<br>مري الله الله الاسعار                                        | ດີ<br>ເດີຍາຊູ 40 ກິນ ຖືກູ ອາຊາຣ ສຳດວ ຕິນດານ<br>ວ                                                                                                    |                                | Januar Talat<br>Fai Salat Talat                             |   |
| يطط الاسعار<br>مرد ) الله من ومعادسه، منبعته<br>مرد ) الله من ومعادسه، منبعته<br>مرد )                                             | ີງ<br>ອຸສາຊັດດີ ບັນ ຖືນສູ່ເສຍແລະອີກດາ ຕົນດູດແ                                                                                                    |                                |                                                             | 3 |
| طط الاسعار<br>مود معده مع المر ومعد معم معده<br>مري الم                                                                            | ]<br>ក្នុងហើកស៊ីហ្កា រ៉ូវ៉ៃវីមមរវងម្ភសេសក្រសា                                                                                                    |                                |                                                             |   |
| يطط الاسعار<br>مود ت الله معن معد معدم<br>مرد 💿 مع<br>الم                                                                          | ]<br>ជាមក្រុមប៊ីហ៊ា ក្រុង អាមការ អាមបាយមានា                                                                                                    |                                |                                                             |   |
|                                                                                                    | ក្លាមក្តែមភាព ក្តីក្រុមនេះម្នាំអែល បាប់ខ្មុំនេះ                                                                                                    |                                |                                                             |   |
|                                                                                                    |                                                                                                    |                                |                                                             |   |
|                                                                                                    |                                                                                                    | •                              |                                                             |   |
|                                                                                                    |                                                                                                    | •                              |                                                             |   |
|                                                                                                    |                                                                                                    |                                |                                                             |   |
|                                                                                                    |                                                                                                    |                                |                                                             |   |
|                                                                                                    |                                                                                                    |                                |                                                             |   |
|                                                                                                    |                                                                                                    |                                |                                                             |   |
|                                                                                                    |                                                                                                    |                                |                                                             |   |
|                                                                                                    | <b>)</b>                                                                                                    |                                |                                                             |   |
| الحطة الثانية                                                                                                    |                                                                                                    | الباقة الأولى                  |                                                             |   |
| 205                                                                                                    |                                                                                                    | 105                            |                                                             |   |
| 295 معر 295                                                                                                    | A                                                                                                    | Julie 195                      |                                                             |   |
| units on Thomas (Ass. 2)                                                                                                    | that if                                                                                                    | and the Lange of the States of |                                                             |   |
| עמות היה היה איז איז איז איז איז איז איז איז איז איז                                                                               | 10.40                                                                                                    | الا الحظو تتقدن جمع حمائي است. |                                                             |   |
|                                                                                                    |                                                                                                    |                                |                                                             |   |
|                                                                                                    |                                                                                                    |                                |                                                             |   |
|                                                                                                    |                                                                                                    |                                |                                                             |   |
| <i>II</i>                                                                                                    | <i>11</i>                                                                                                    |                                |                                                             |   |

-

| malarmat 🍕 & Anne 🖬                                                                                                    | القاني نك 💿                           |
|----------------------------------------------------------------------------------------------------|---------------------------------------|
| ير وسيله الدمع المناسبة لك                                                                                                    |                                       |
| خمل عمیرہ للدین<br>اس لحبک خود حصم )<br>اذا کان لدیک کود خصم                                                                                                    | المنشان<br>1900 ك<br>1900 ك<br>1900 ك |
|                                                                                                    |                                       |
| الخطة الثانية<br>الدوسيني <sup>(222)</sup><br>من عدم الممتعمن 2 مستقدم.<br>- مطلا بحمن فسير جمان الم                                                                                                    |                                       |
| ادتر طريقة الدمع<br>محمد معند محمد المحمد المحمد المحمد المحمد المحمد المحمد المحمد المحمد المحمد المحمد المحمد المحمد المحمد المحم                                                                                                    |                                       |
| المراجعة (1993) (1993) |                                       |
| Neget Rouver, comment & accomment & accomment & accomment &                                                                                                    |                                       |

| Mu manamat 🍕 & Autor 🖬                                                                                                    | المللى لك                                       |
|----------------------------------------------------------------------------------------------------|-------------------------------------------------|
| إنشاء منشأة                                                                                                    | נער גער איז איז איז איז איז איז איז איז איז איז |
| uidio la lo participa de la la la la la la la la la la la la la                                                                                                    |                                                 |
| realization<br>committate construction                                                                                                    | ם thiphy<br>A thinkles                          |
|                                                                                                    |                                                 |
| ا من استندام دينشان الاستانات سيعضوور يسيمت مثلم او سال طرف الاصريمي في محتوى 10 مطال التي                                                                                                    |                                                 |
| بعنان شمادة تسمل استماة في الناني تكوينة تا تحول في الناني تكوينة تحول في النام علم مرسمي عنه البرد الورد و الريد معودي سما تلمته مي المتي تته<br>والاسترابات المراجعة المراجعة المراجعة المراجعة المراجعة المراجعة المراجعة المراجعة المراجعة المراجعة المراجعة ا |                                                 |
| //<br>تم إنشاء المنشأة قم بذهاب الى البريد لتحميل الشهادة                                                                                                    |                                                 |
|                                                                                                    |                                                 |
|                                                                                                    |                                                 |
|                                                                                                    |                                                 |
| An egent Reserved, control and a source                                                                                                    |                                                 |

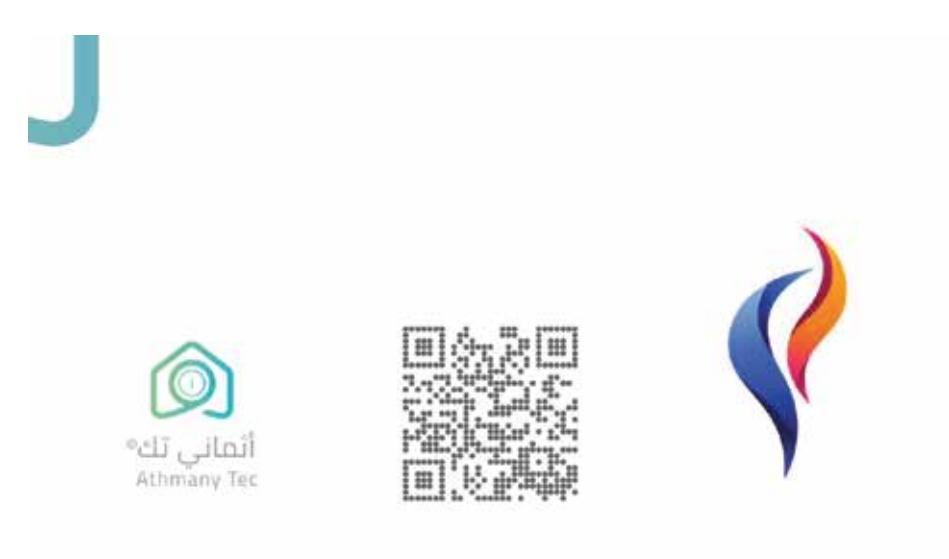

## شهادة تسجيل في نظام أثماني تك

Certificate of registration in athmany tec

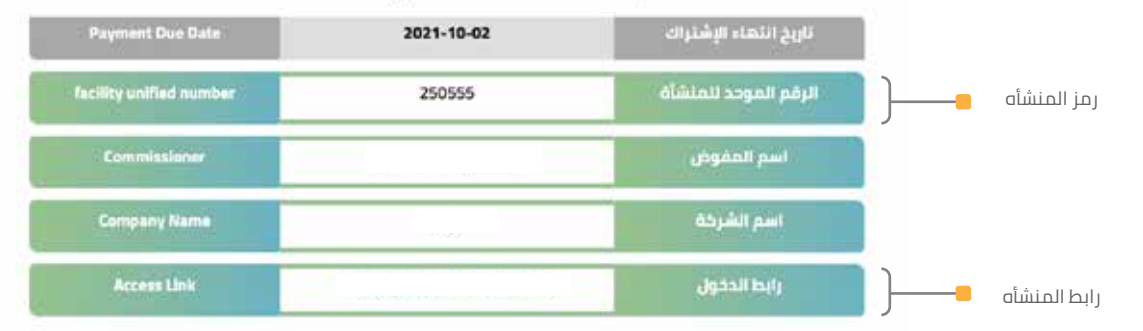

هذه الوثيقة مستخرجة من النظام الآلي ولا تحتاج إلى توقيع

This document is extracted from the automated system and does not require a signature

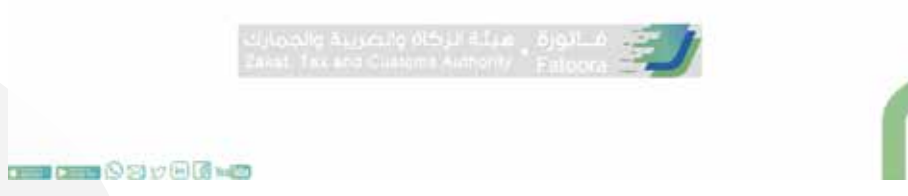

#### تم إنشاء المنشأه بحسب الرابط الذي تم اضافته

| inchaminad<br>== | 🎭 🕲 Anton 🗖            |              |               |               |             |             |                 |           |                                                                                                    |          | (1) المالي لك                                                                                                    |
|------------------|------------------------|--------------|---------------|---------------|-------------|-------------|-----------------|-----------|----------------------------------------------------------------------------------------------------|----------|----------------------------------------------------------------------------------------------------|
|                  |                        |              |               |               |             |             |                 |           | لمتشأت                                                                                                    | عرض کل ا | الله المحمر (California) (California) (Cali |
|                  |                        |              |               |               |             |             |                 |           |                                                                                                    | 10081    | 8                                                                                                    |
|                  |                        |              |               | er, ynodd yr  |             |             | المورد ومورية   |           | وبينتي .                                                                                                    |          | ی الدادر                                                                                                    |
| 3                | العلي المنتعين المعاني | (and annual) | (account on ) | 0,000,000,000 | Distriction | CALCULUS OF | which oper page | think par | ويقري                                                                                                    | τ.       | Ω الشغارات                                                                                                    |
| 0.0              | <b>3</b> .5            | 0            | 15            | 2021+70-03    |             |             | 290557          |           | ) has been the street of                                                                                       |          | î ^î ^.: _ ]]                                                                                                    |
| Bir .            | Ŧ                      | 6            | 92            | 3021410-024   |             |             | 20153           |           | the second second second second second second second second second second second second second second second s | 8        | طعط على رابط المنساة 🗧 —<br>لذي تريد الدخول لها                                                                                                    |
|                  |                        |              |               |               |             |             |                 |           |                                                                                                    |          |                                                                                                    |
|                  |                        |              |               |               |             |             |                 |           |                                                                                                    |          |                                                                                                    |
|                  |                        |              |               |               |             |             |                 |           |                                                                                                    |          |                                                                                                    |
|                  |                        |              |               |               |             |             |                 |           |                                                                                                    |          |                                                                                                    |
|                  |                        |              |               |               |             |             |                 |           |                                                                                                    |          |                                                                                                    |
|                  |                        |              |               |               |             |             |                 |           |                                                                                                    |          |                                                                                                    |
|                  |                        |              |               |               |             |             |                 |           |                                                                                                    |          |                                                                                                    |
|                  |                        |              |               |               |             |             |                 |           |                                                                                                    |          |                                                                                                    |
|                  |                        |              |               |               |             |             |                 |           |                                                                                                    |          |                                                                                                    |

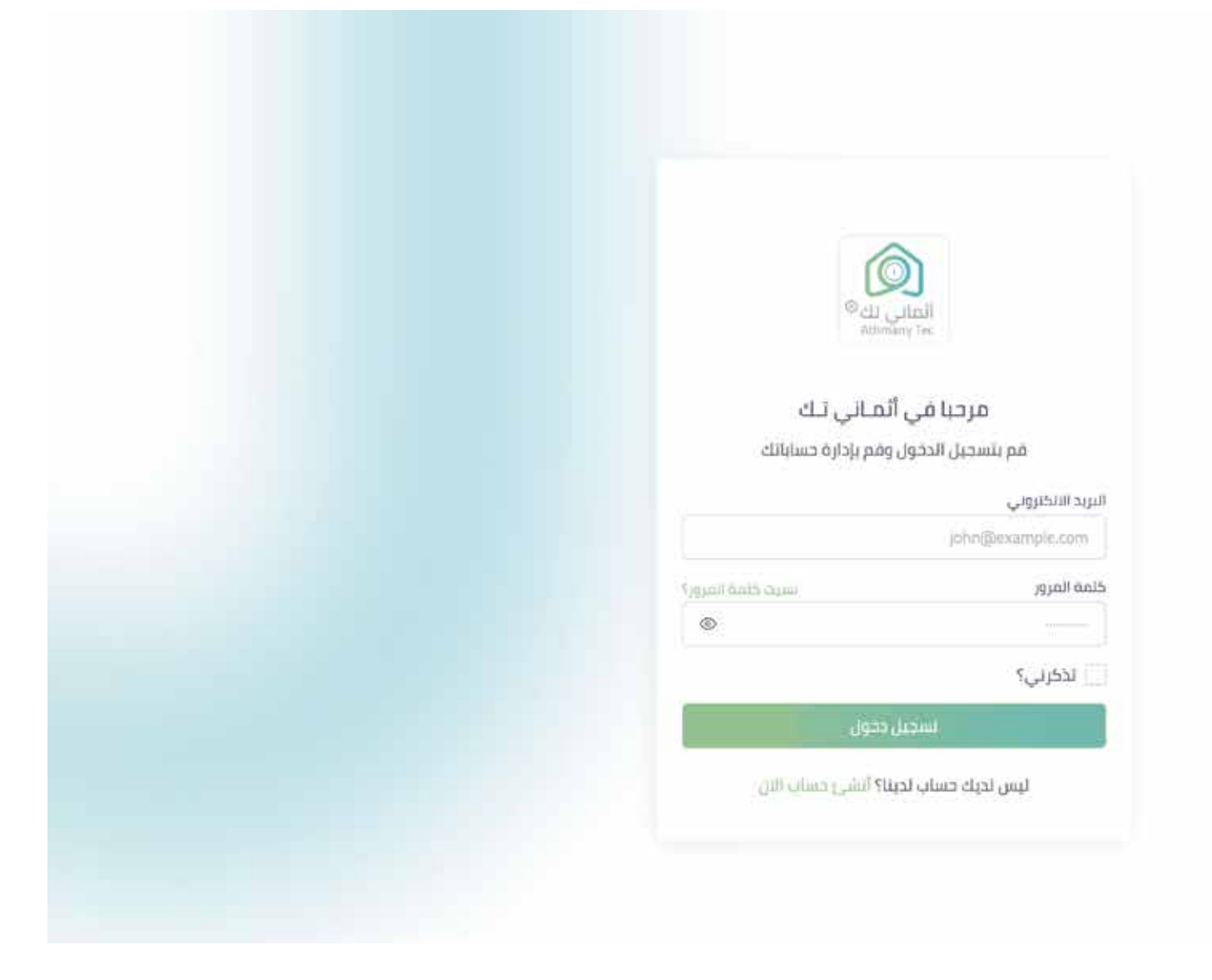

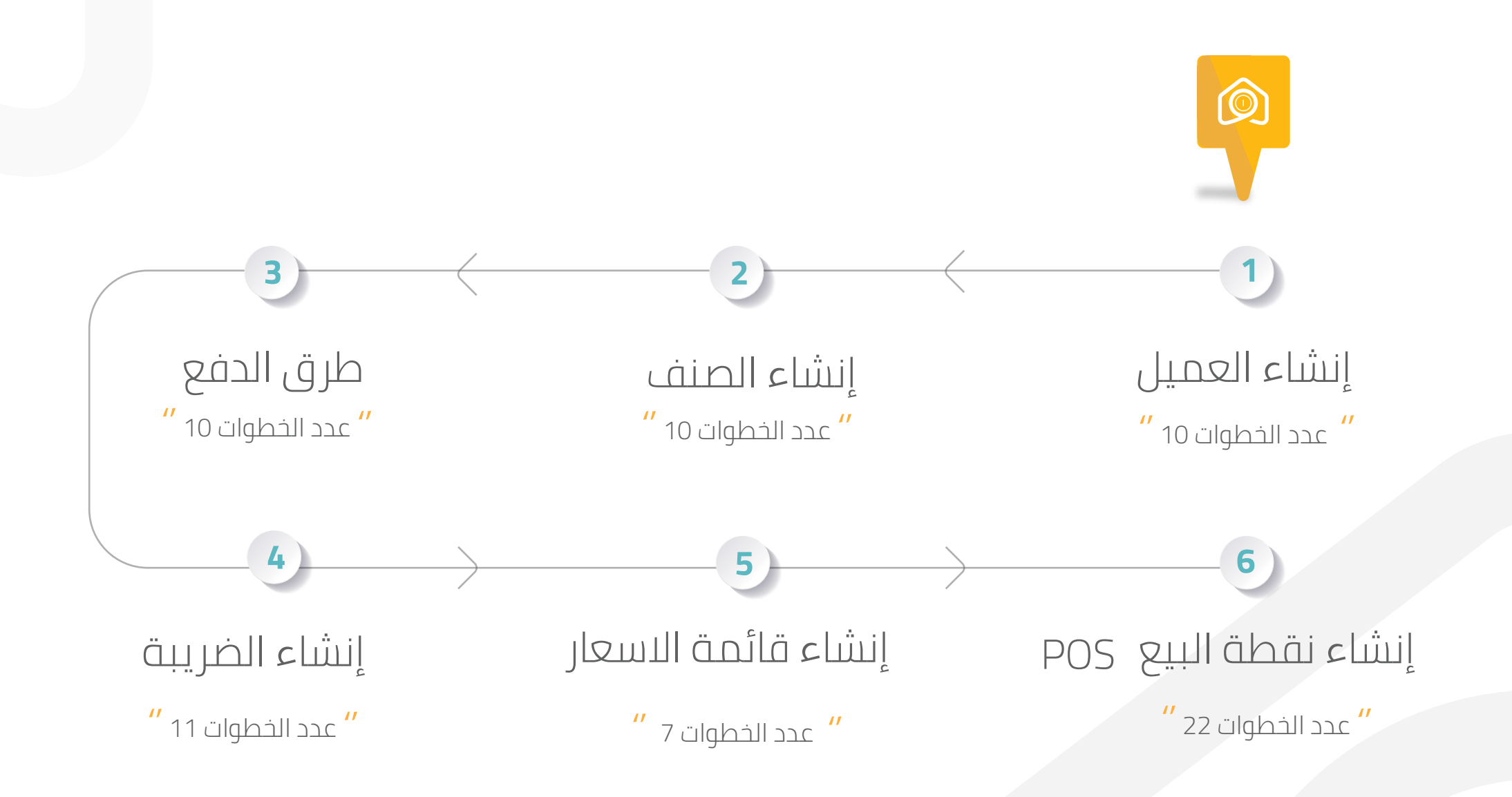

#### إنشاء العميل

| الخضيص فستخف العمل   |                |                    | Riney (Sody                                               | 6.0                              |                                      |
|----------------------|----------------|--------------------|-----------------------------------------------------------|----------------------------------|--------------------------------------|
| تحليل أوامر المبيعات | تحليل المبيعات | امر مبیعات         | منف                                                       | Mohamed                          |                                      |
|                      |                |                    | àstràiliànai                                              | 💠 الأصول                         |                                      |
|                      |                |                    | under a spin                                              | 💠 شراء<br>🎝 إدارة علاقات العملاء |                                      |
|                      |                |                    | اللغايز والومالف                                          | 💠 الموارد البشرية                | '' ثم فتح نافذة <sup>''</sup>        |
|                      |                | Colorentia Cartana | January J                                                 | 💠 قرض                            | المبيعات                             |
|                      |                |                    | • عمیل                                                    | 💠 کشف روانب                      | · " اختیار خیار " 🖪 🖣                |
|                      |                |                    | • امر مبيعات                                              | ثم بالصغط 🔹                      | عميل                                 |
|                      |                |                    | <ul> <li>فاتورة مبيعات</li> </ul>                         | 💠 الجودة                         |                                      |
|                      |                |                    | <ul> <li>أمر شراء مفتوح</li> <li>شريك المبيعات</li> </ul> | 🗘 تمرير                          |                                      |
|                      |                |                    | مندوب مبيعات                                              | • المنبعات                       | [1]                                  |
|                      |                |                    |                                                           | ې المحزون                        |                                      |
|                      |                | (in <              | تمارير احزى                                               | 🗘 الدعم                          | '' قم بالضغط على ''<br>خيار المينعات |
|                      |                |                    |                                                           | 💠 موفع إلکترونی                  |                                      |
|                      |                |                    | 🔹 ممم 🔹 السينان لم إسلالها                                | اعدادات                          |                                      |

|                          |                      |                                                            |                                                                    | 5                                                               |                                                                                        | إنشاء العميل                                                           |
|--------------------------|----------------------|------------------------------------------------------------|--------------------------------------------------------------------|-----------------------------------------------------------------|----------------------------------------------------------------------------------------|------------------------------------------------------------------------|
|                          |                      | 7                                                          | لاء المتجر<br>بيقات التوصيل<br>ي                                   | //<br>کتابة مسمیات لعما<br>مثال : عمیل محلي – تطر<br>عمیل خارجہ | ·                                                                                      |                                                                        |
|                          |                      |                                                            |                                                                    | Ī                                                               |                                                                                        |                                                                        |
| جديد                     | a co <b>e</b> sala q | قتق دد                                                     |                                                                    | אמען בבור                                                       |                                                                                        |                                                                        |
| Ţ                        | ana - ayyat          |                                                            |                                                                    | السر الخمل<br>۵ المفدة الرئز<br>عميل<br>۴ شرحة                  | Mohamed ک<br>الموارد البشریه                                                           |                                                                        |
| 4                        | (a) June pr          | 6                                                          | All Custon                                                         | inel froups                                                     | ی فرض<br>مرکز میرواند                                                                  | 6                                                                      |
| ٬٬<br>ثم بالضغط علی جدید | . 23 (un 26<br>      |                                                            | IA.                                                                | pulli<br>Territories                                            | ن المشارية<br>المشاريع<br>الحودة                                                       | ''<br>لتصنیف قائمة<br>عملائك كل على حده<br>حدد علـ ، المحموعة او انشاع |
| _                        | ar ox need           |                                                            | - PRIMARY CONT                                                     | ACT DETAILS                                                     | ک تقریر<br>ک المبیعات                                                                  | مجموعة جديدة<br>مثال<br>مبيعات الافراد -مبيعات الجملة                  |
|                          | αφ Δε Junal dirus.   |                                                            | - PRIMARY ADDR                                                     | ESS DETAILS                                                     | ن المخرون<br>الدعم ال                                                                  |                                                                        |
| _                        | and prove            |                                                            | حة ظملة                                                            | منبل ( التدرير في مف<br>Ah الم                                  | 🗢 موقع إنكتروني                                                                        |                                                                        |
| _                        | p.t. sameth (3)      | M Serlinan M Seilerin Gours )<br>M Sectore M Gammer Lesars | ())<br>())<br>())<br>())<br>())<br>())<br>())<br>())<br>())<br>()) | new name balaem                                                 | <ul> <li>إعدادته</li> <li>إعدادته</li> <li>إلى إعدادته</li> <li>إلى إعدادته</li> </ul> | ولفريد عن الحيارات التنسيني<br>مثل<br>إضافة مستخدم - إنشاء             |
| _                        | int provincia        | M Termines Al Commercianum                                 | (untant                                                            | john 1977<br>Hulle 1977                                         | ADMINISTRATION                                                                         | لىجىرى<br>(اختياري )                                                   |
|                          | Call and             | At Sciences At Common Grane                                | (Man +)                                                            | ÁA 10-11                                                        |                                                                                        |                                                                        |

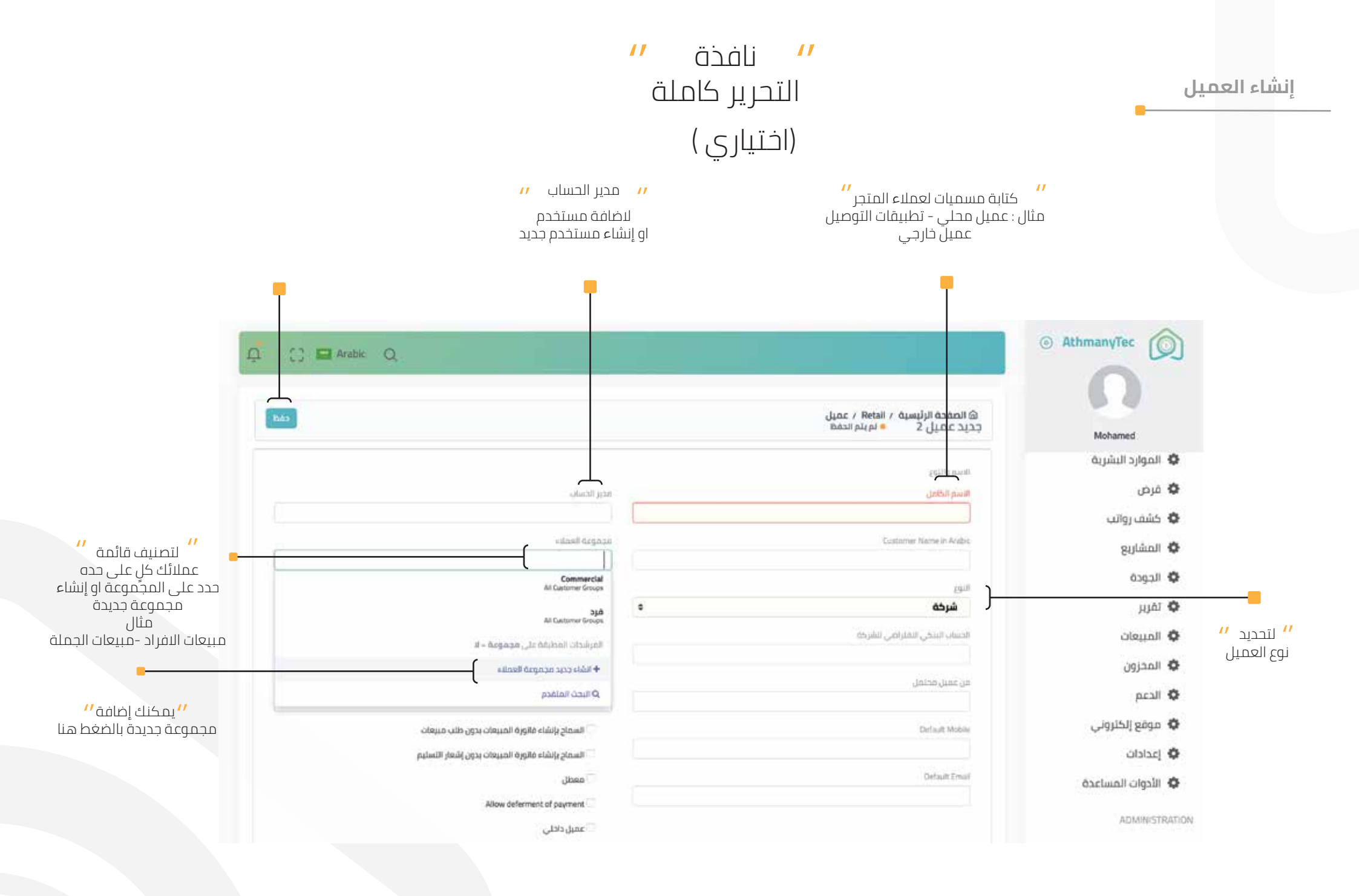

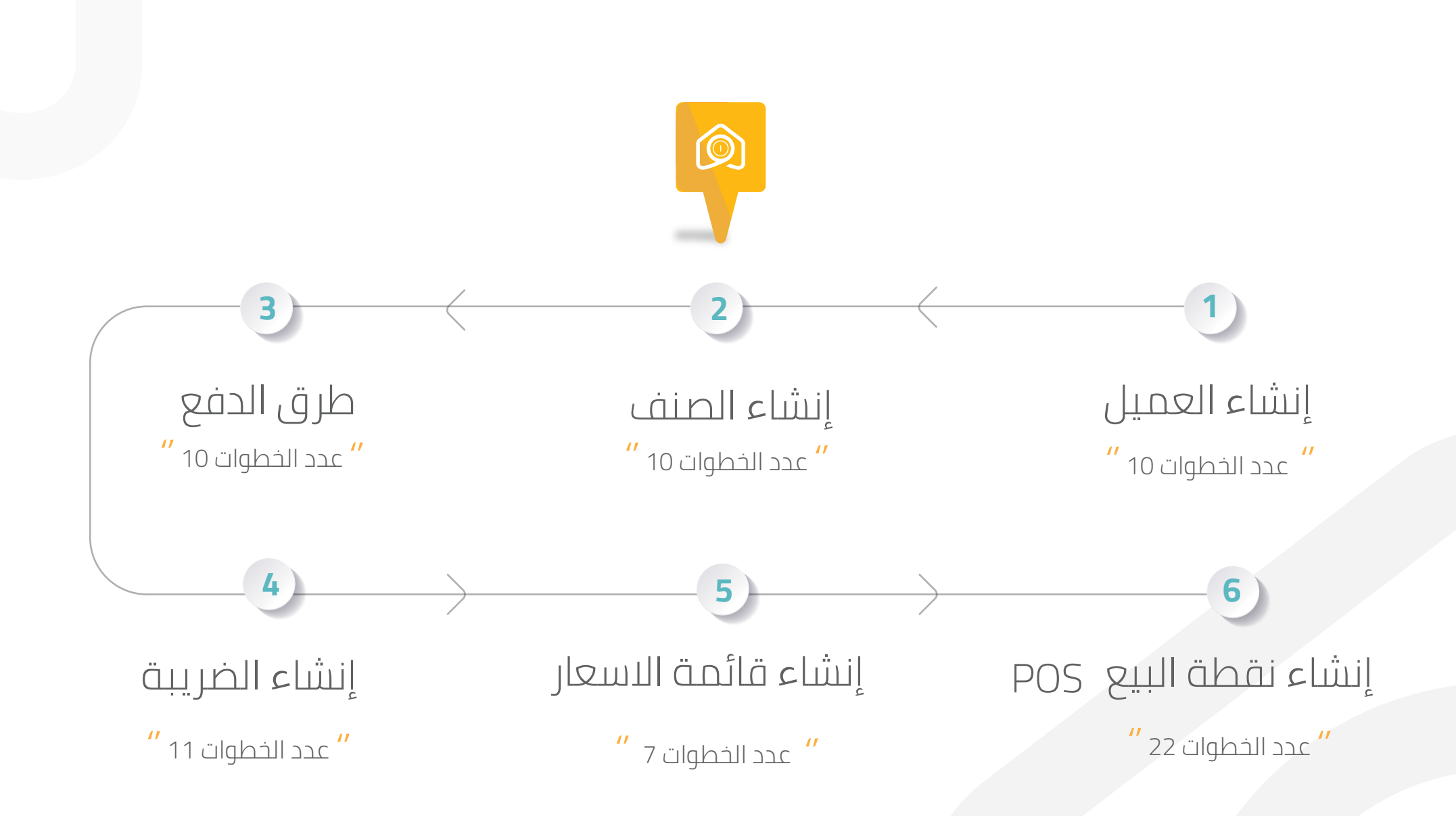

#### اضافة الصنف 2 AthmanyTec لتضبص ببساحة البطل \$11ml $\overline{}$ Mohamed حفتر الأستاذ للمخزون مذكرة التوصيل إيضال الشراء منف 🗘 کشف رواتب 🗘 المشاريع لوحة القيادة رصيد المخزون 🗘 الجودة 🗘 تمرير CATHORN CHARMEN 🗘 المبيعات 1 pcall 🗘 تغارير أخرى لتقارير الرئيسية 🗘 موقع زلکترونی lağılılı pi culası il 👂 🛛 pan 🌒 🗘 jacicito 🗘 الأدوات المساعدة ADMINISTRATION 🗘 اللذميص 🗘 التكاملات 🗘 İcpic

اضافة الصنف

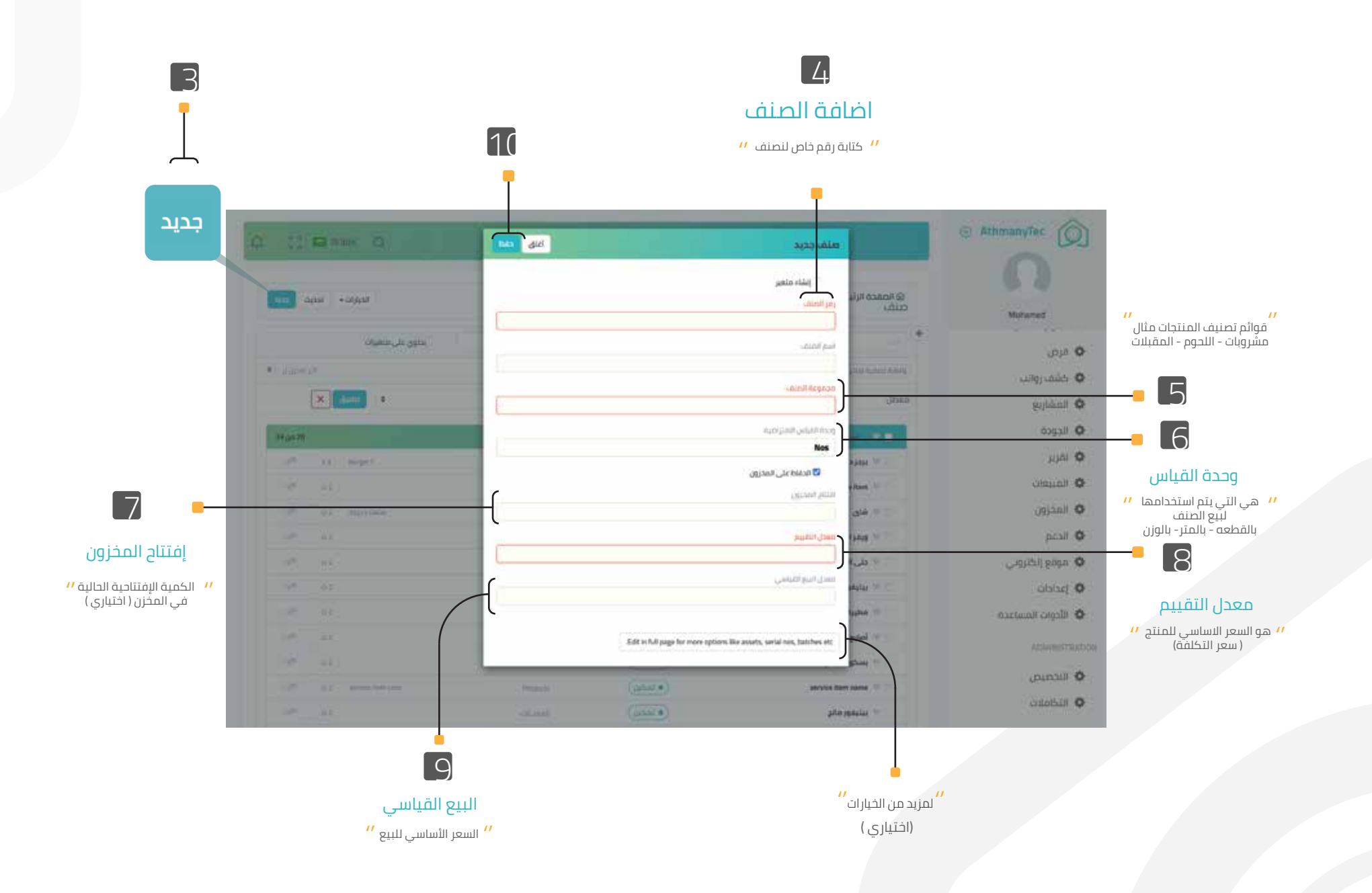

#### اضافة الصنف

#### // كيفية إضافة صورة للصنف بعد اضافة الصنف

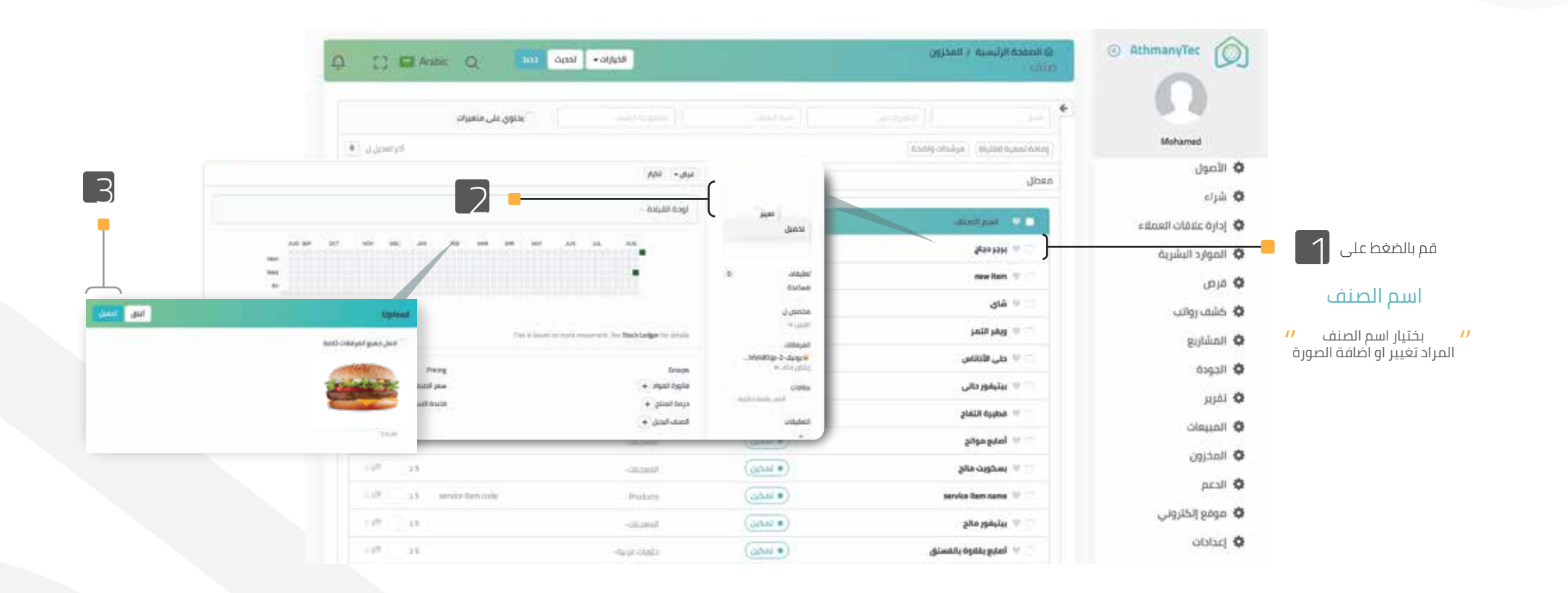

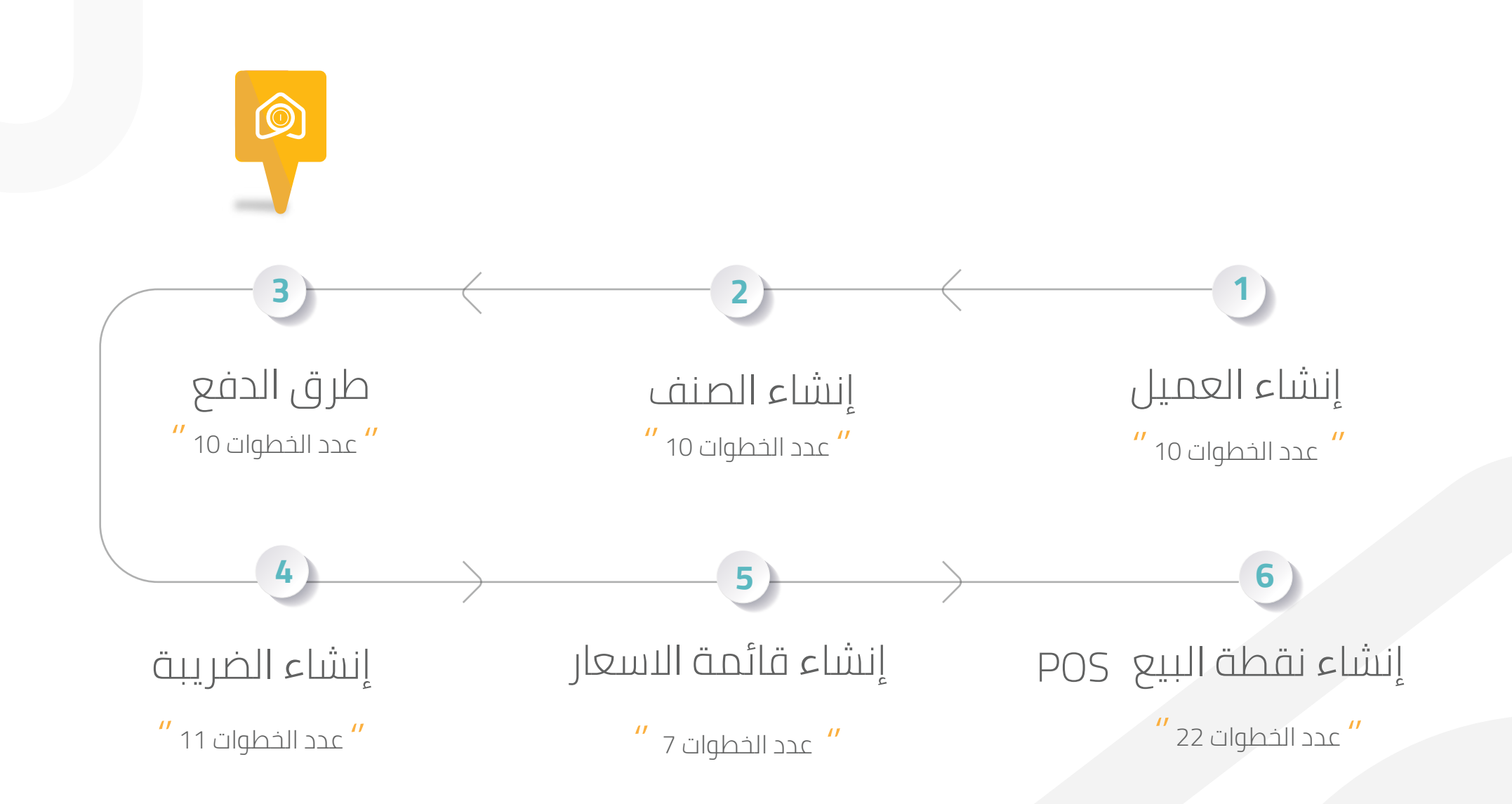

|   | Q 23 III Analain Q                                      |   |                    |    |                     |   |                                        | AthmanyTec                                    |
|---|---------------------------------------------------------|---|--------------------|----|---------------------|---|----------------------------------------|-----------------------------------------------|
|   | قيد دفتر اليومية                                        |   | فاتورة شراء        |    | فاتورة مبيعات       |   | شجرة الحسابات                          | Mehamed                                       |
|   | میزان الدساب                                            |   | دفتر الأستاذ انعام |    | حسابات المدينين     |   | فيد السداد                             | MODULES                                       |
|   |                                                         |   |                    |    |                     |   | لوحة القيادة                           |                                               |
|   | مىليات الدائلين 🔹                                       |   | حسايات المتجلين    | ٤. | دفلر الأستاذ الجابر | ¢ | السريز والوطلية<br>المامريات المحامرية | ی الاصول<br>ف شراء<br>ف الافغانات الممانه     |
| 2 | -(                                                      |   | cutanti ssata      | <  | 618all pilosan      | • | Laber -                                | ک ایموارد البشریة<br>ک فردن                   |
| B | حساب بواية الدفع<br>قالب الشروط والأحكام<br>طريقة الدفع |   |                    |    |                     |   |                                        | کشم روانب                                     |
|   | مرخز التكلفة والميزانية                                 | ¢ | (cito titumo)      | 4  | ردارة الاشتراك      | ٢ | خشف صاب بنخى                           | الدودة<br>تقرير                               |
|   | القارير مدمعته                                          | ¢ | المريدية           | <  | المراثب             | < | افتتاح والتتلام                        | <ul> <li>المبيعات</li> <li>المخزون</li> </ul> |

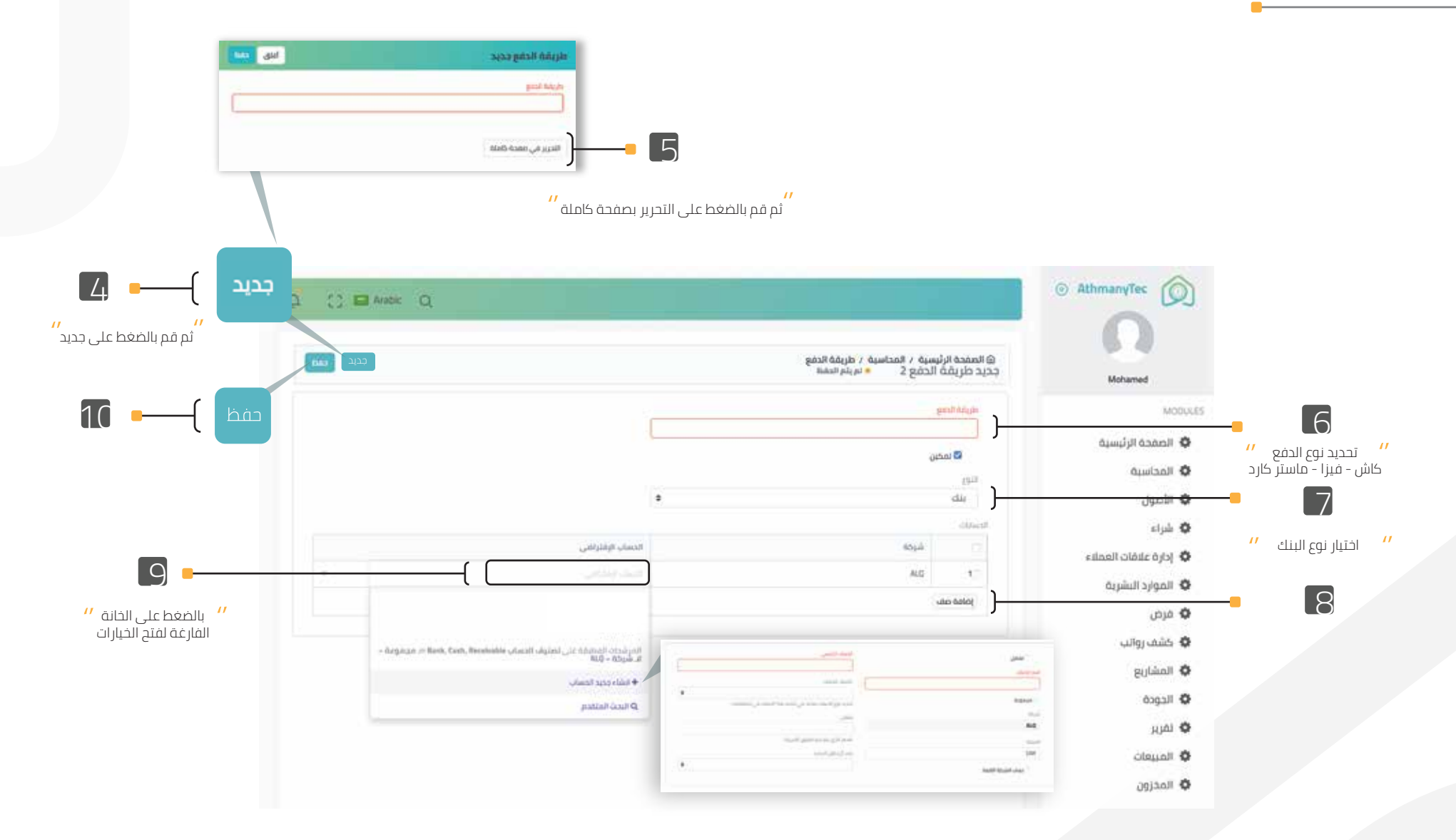

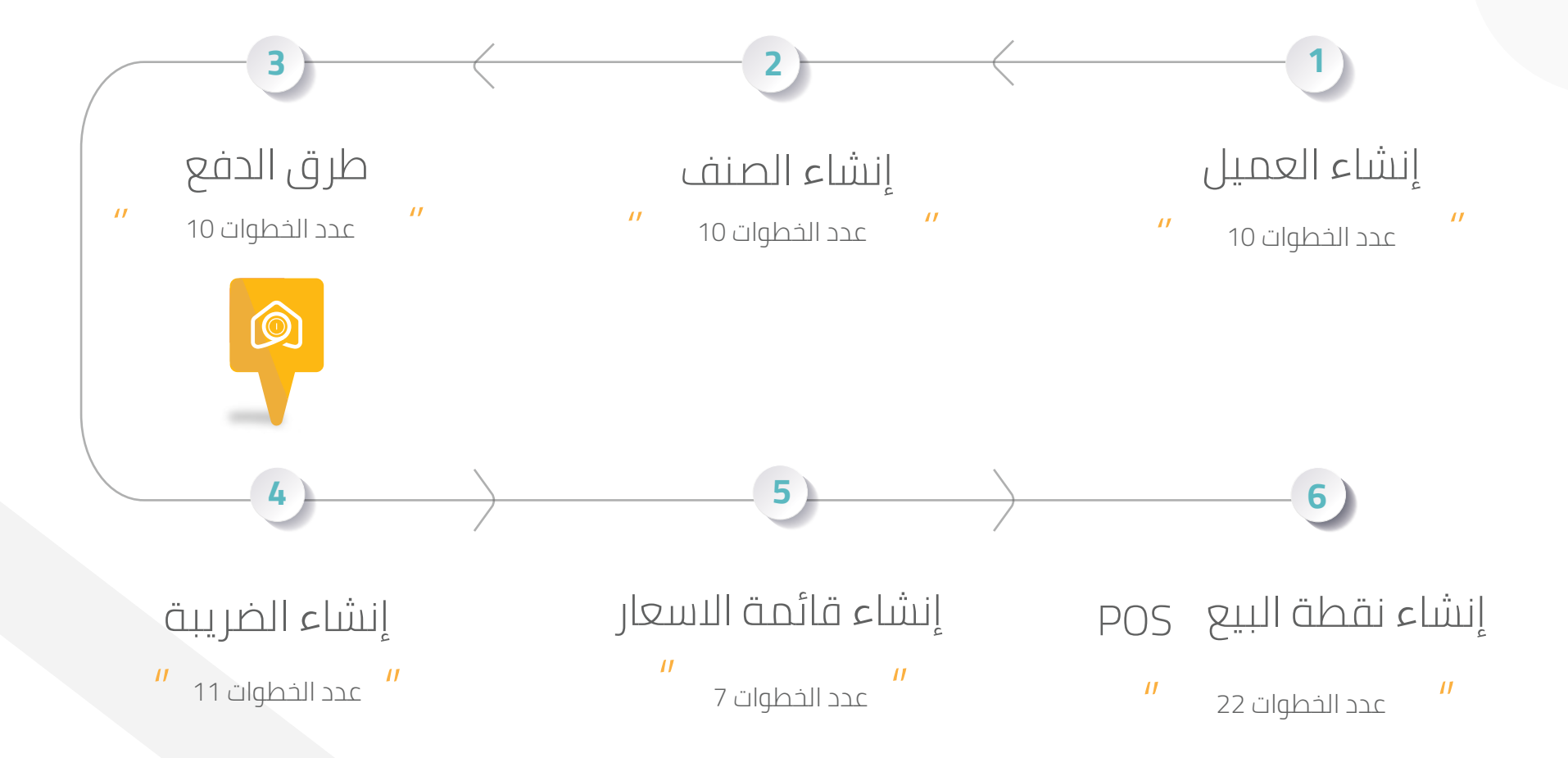

إنشاء الضريبة

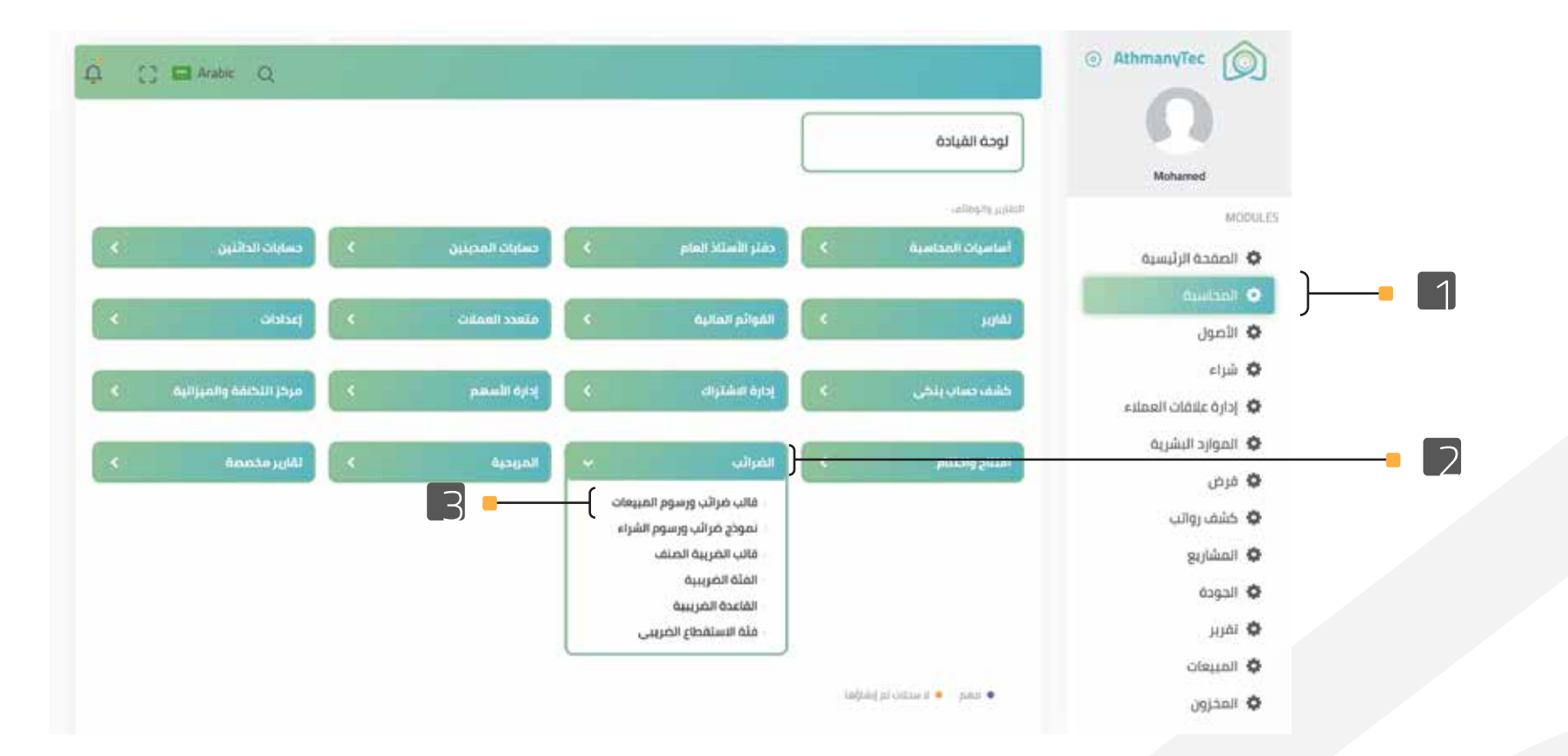

### إنشاء الضريبة

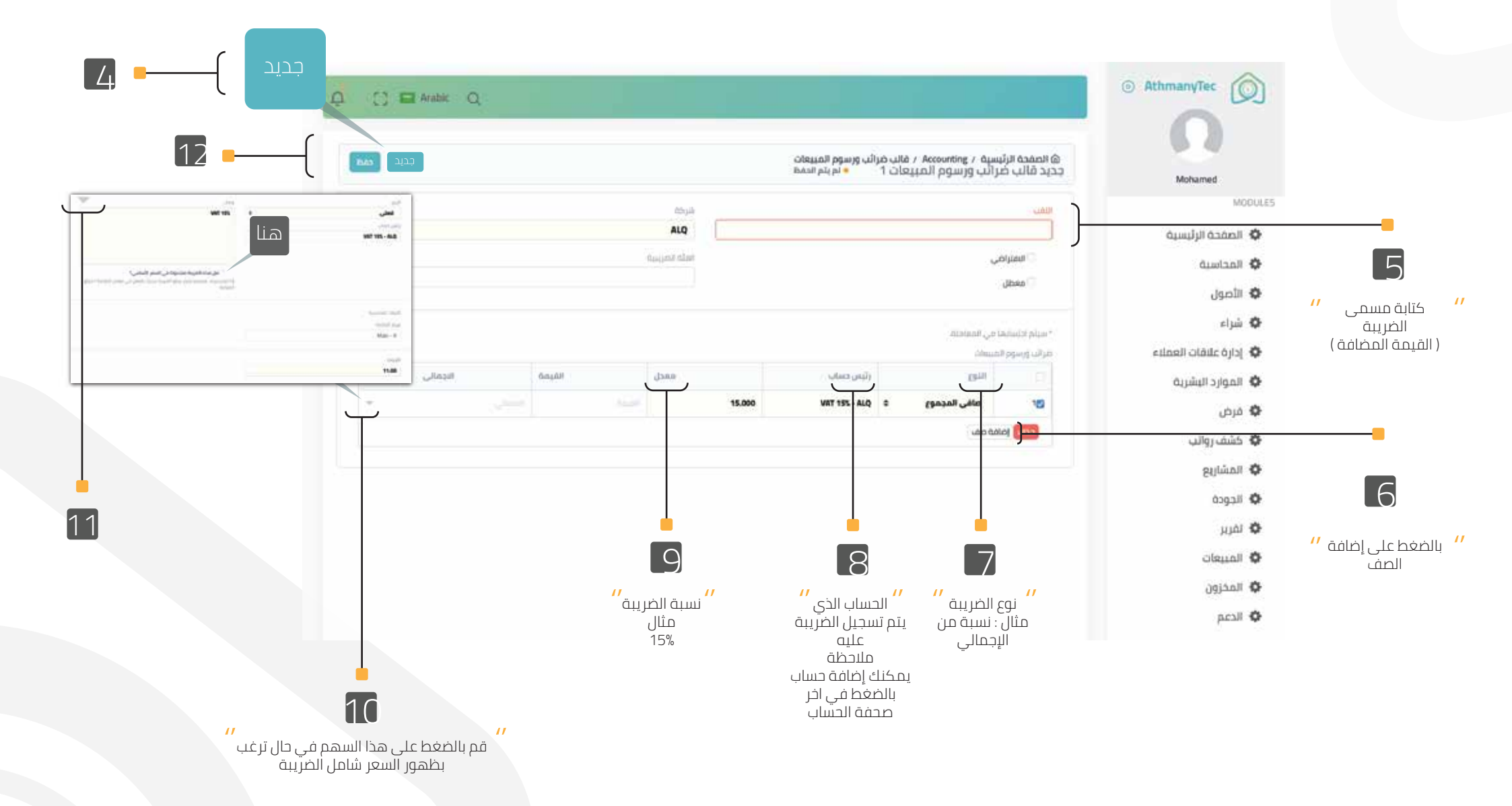

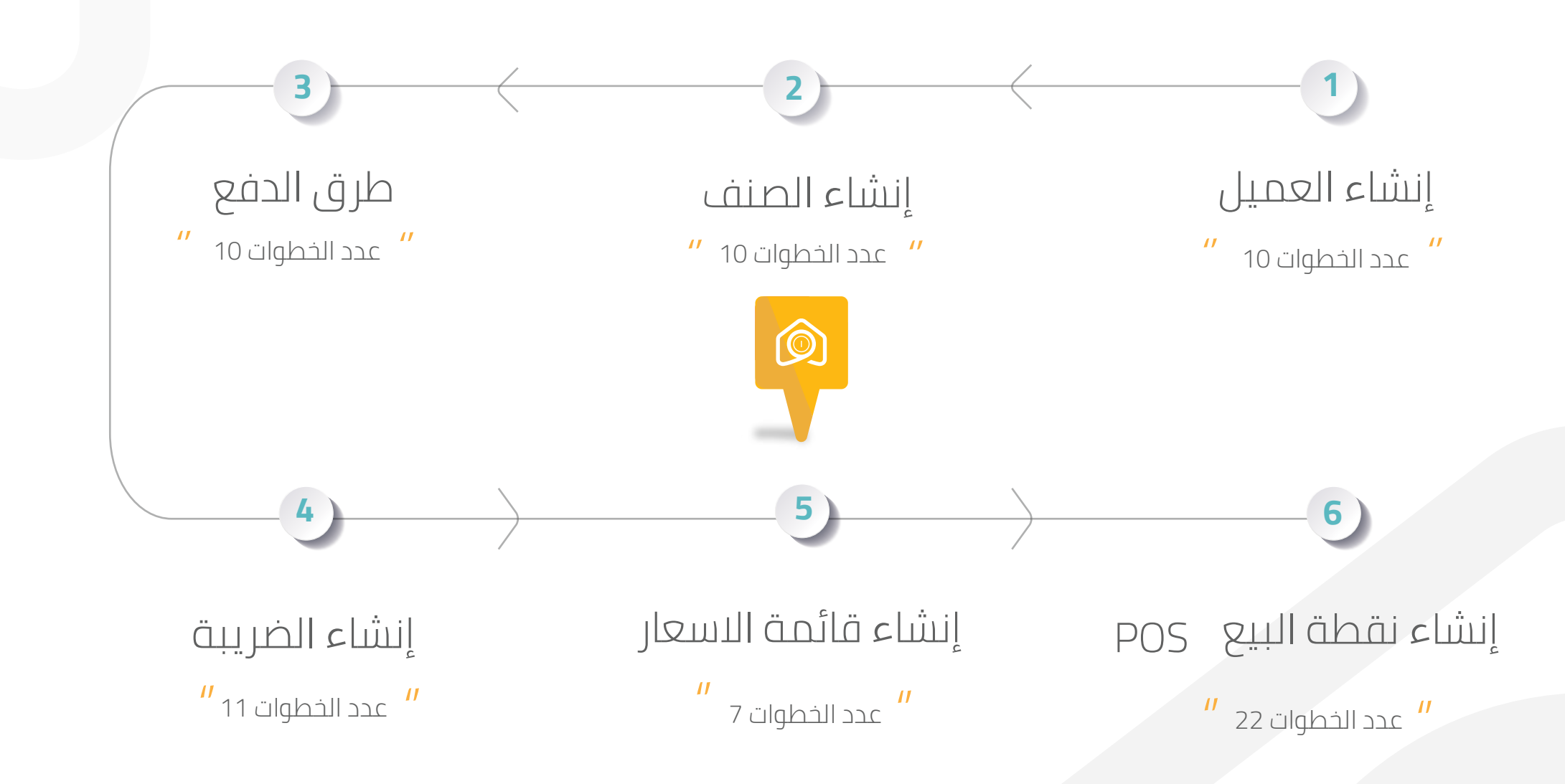

# إنشاء قائمة الاسعار

|              |                  |                      | Eline, Grude                                           |                                          |          |
|--------------|------------------|----------------------|--------------------------------------------------------|------------------------------------------|----------|
| إيصال الشراء | مدخلات المخزون   | طئب مواد             | منف                                                    | Mohamed                                  |          |
| لمحة القبادة | ا رصيد المختون   | دفته الأستاذ للمخافن | مذكرة اللوصيل                                          | 💠 المحاسبة                               |          |
|              |                  |                      |                                                        | 🌣 الأصول                                 |          |
|              |                  |                      | اللغريز والوطالف                                       | 🗘 شراء                                   |          |
| > pactato    | > تقارير المخزون | معاملات المخزون      | الأصلاف والتسعيرات                                     | 💠 إدارة علاقات العملاء                   |          |
|              |                  |                      | ومنف                                                   | 🔅 الموارد البشرية                        |          |
|              |                  |                      | <ul> <li>مجموعة الصلف</li> </ul>                       | 💠 فرض                                    |          |
|              |                  |                      | <ul> <li>حزمة المنتج</li> <li>مائمة الأسعار</li> </ul> | 💠 کشف روانب                              |          |
|              |                  |                      | معر المنف                                              | 🖨 المشاريع                               |          |
|              |                  |                      | شروط الشحن                                             | 💠 الجودة                                 |          |
|              |                  |                      | - قاعدة التسعير<br>- الصنف البديل                      | 🏟 تقربر                                  |          |
|              |                  |                      | مصنع الصنف                                             | 🗘 المبيعات                               |          |
|              |                  |                      | رقم التعريفة الجمركية                                  | 🗢 المحرون                                | <b>}</b> |
|              |                  |                      |                                                        | 1. 1. 1. 1. 1. 1. 1. 1. 1. 1. 1. 1. 1. 1 | )        |

## إنشاء قائمة الاسعار

|   |                                                                                                    | AthmanyTec                                                                                                    |                          |
|---|----------------------------------------------------------------------------------------------------|----------------------------------------------------------------------------------------------------|--------------------------|
| 7 | ۵ المقدة الرئيسية / المخزون / فائمة الأسعار<br>حديد فائمة الأسعار 1 ، • تمنع البغط                                                                                                    |                                                                                                    |                          |
|   |                                                                                                    | Mohamed<br>Qijustandi 🚭                                                                                                    |                          |
|   | 🛙 تمخین                                                                                                    | 🗢 الأمول<br>ف شاء                                                                                                    | لتعديل على الاصناف 🖊     |
|   | سمق عني الناهر.<br>مثال : أسعار برامج التوصيل                                                                                                    | پارة علاقات العملاء                                                                                                    |                          |
|   | Office stage of SAR                                                                                                    | ۹ الموارد البشرية<br>فرض                                                                                                    | ر<br>كتابة قائمة الاسعار |
|   | المربقة المربقة المربق | کشف روانب<br>المشاریع                                                                                                    |                          |
|   | 🦳 السعر لا يعلمه على وحد القياس .                                                                                                    | م الجودة     م الدين     م     م     م     ا     م     ا     م     ا     م     ا     م     ا     م     ا     م     ا     م     ا     م     ا     م     ا     م     ا     ا     ا     م     ا     ا       ا       ا       ا       ا |                          |
|   |                                                                                                    | ف المبيعات                                                                                                    |                          |
|   |                                                                                                    | 🗢 المخزون<br>🏟 الدعم                                                                                                    |                          |
|   |                                                                                                    | 🕏 موقع إنكتروني                                                                                                    |                          |
|   |                                                                                                    |                                                                                                    |                          |
|   | //                                                                                                    |                                                                                                    |                          |

قم بتحديد هذه القائمة بيع أم شراء

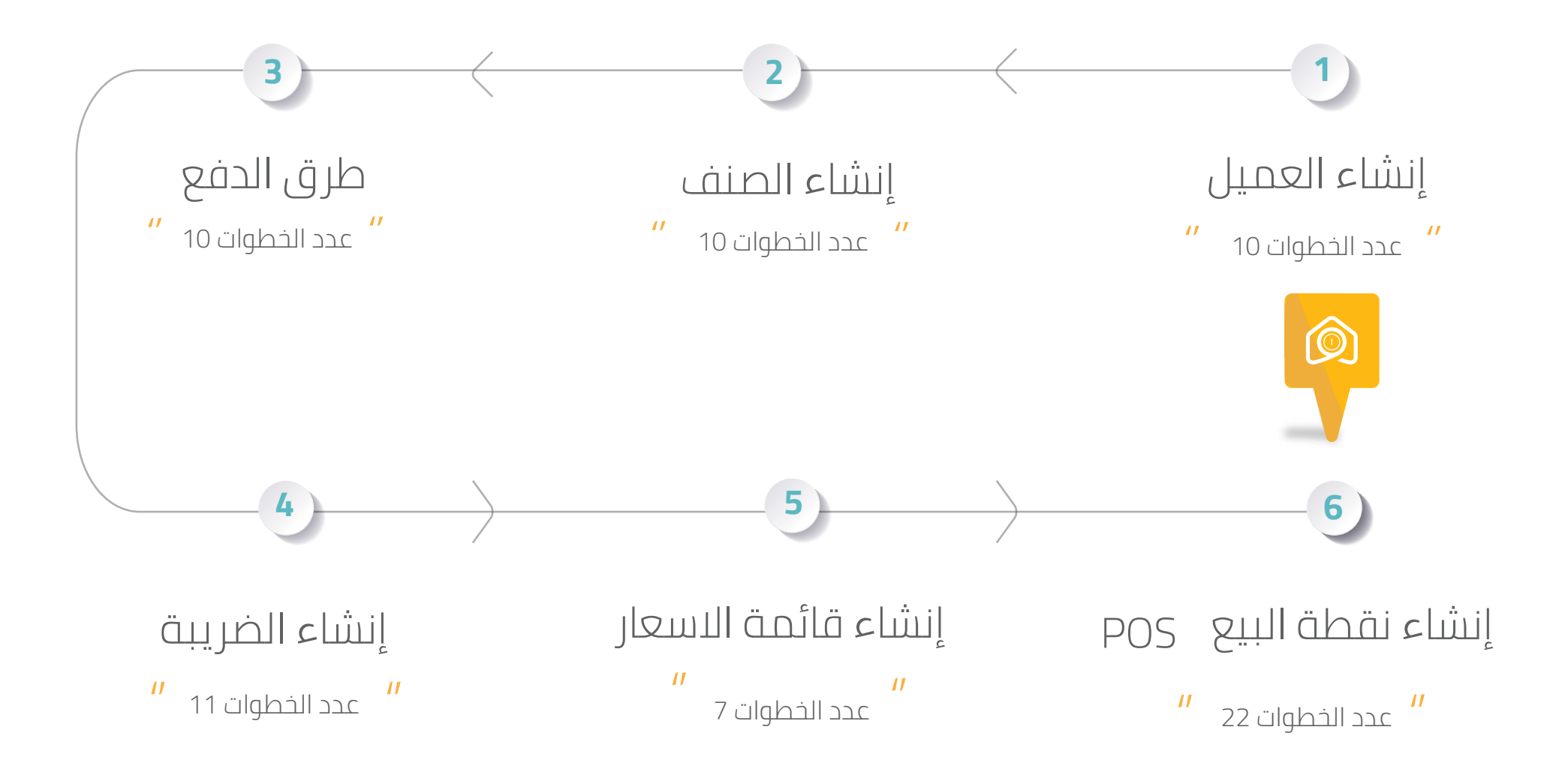

# إنشاء نقطة بيع

| Q C) 🖬 Arabic Q                    | <ul> <li>AthmanyTe</li> </ul>                         | *                   |
|------------------------------------|-------------------------------------------------------|---------------------|
| تخميض مساحة العمل                  | التنمازات<br>Moham                                    | ed                  |
| برنامج الولاء > الافتناح والإفتنام | لمساعدة<br>A التقارير والوظاف<br>b ليعدادات و التخوين |                     |
|                                    | د البيع<br>3                                          | التكاملا<br>م أدوات |
|                                    |                                                       |                     |
|                                    | لتجزئه                                                |                     |

## إنشاء نقطة بيع

// قم بالضغط على جديد لتظهر لك
//
نافذة الملف الشخصي

| Mohame   |   | @ المفحة الرئيسية<br>الملف الشخصي لنقاط البيع |               |        | الخيارات الحديث محيد               |
|----------|---|-----------------------------------------------|---------------|--------|------------------------------------|
|          | * |                                               |               |        |                                    |
| المساعدة |   | ( إضافة تصفية الانتراف)                       |               |        | ادر تعدل ل                         |
| AC       |   | . اسم                                         | iteliä        | شرحه   | 6005                               |
| ص        |   | New Profile 💚 📺                               | (المخين       | ALQ    | C 6 <sup>(W)</sup> 3.6 New Profile |
| a        |   | 🐨 🖤 أمرع الازدهار                             | (• facto)     | ALQ    | فرع الارضار e.a. (b) الارت         |
|          |   | 🔍 👳 فرع الجديد                                | (Jistai )     | , ALQ  | ο τ <sup>00</sup> μ.2 αιλαθερό     |
| ئدمين    |   | 🗌 🖤 فرع التخصصي                               | المطرق المطرق | itaire | مرع التكممي الأم : الآلات          |
|          |   | teit 🐨 🖂                                      | (Jahal •)     | ALQ    | 0.07 p3 test                       |
| 1        |   | new_profile 🖤 🗌                               | (Jahat •)     | ALQ    | 0.0% p.4 new_profile               |
|          |   |                                               |               |        |                                    |
| 1000     |   |                                               |               |        |                                    |

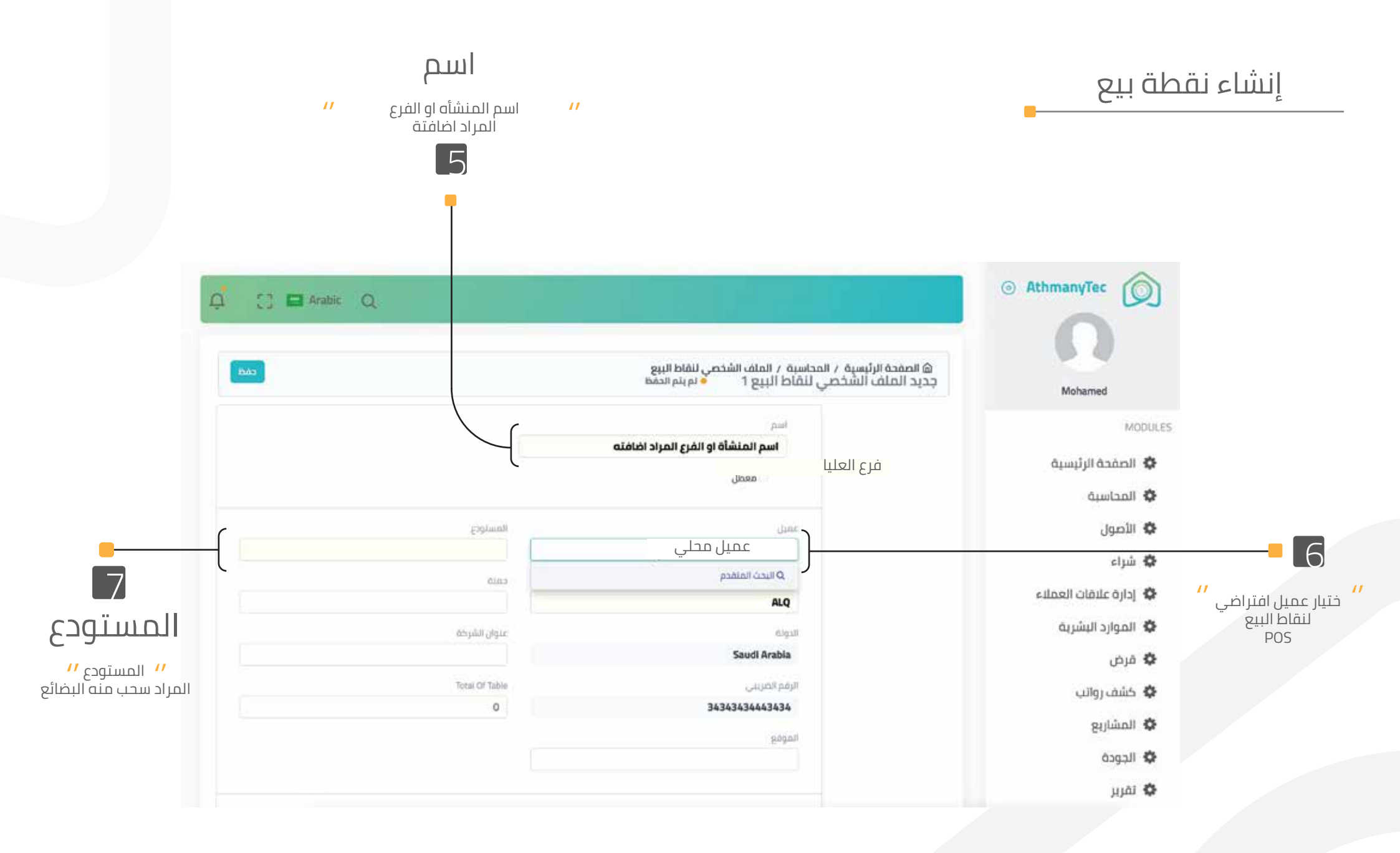

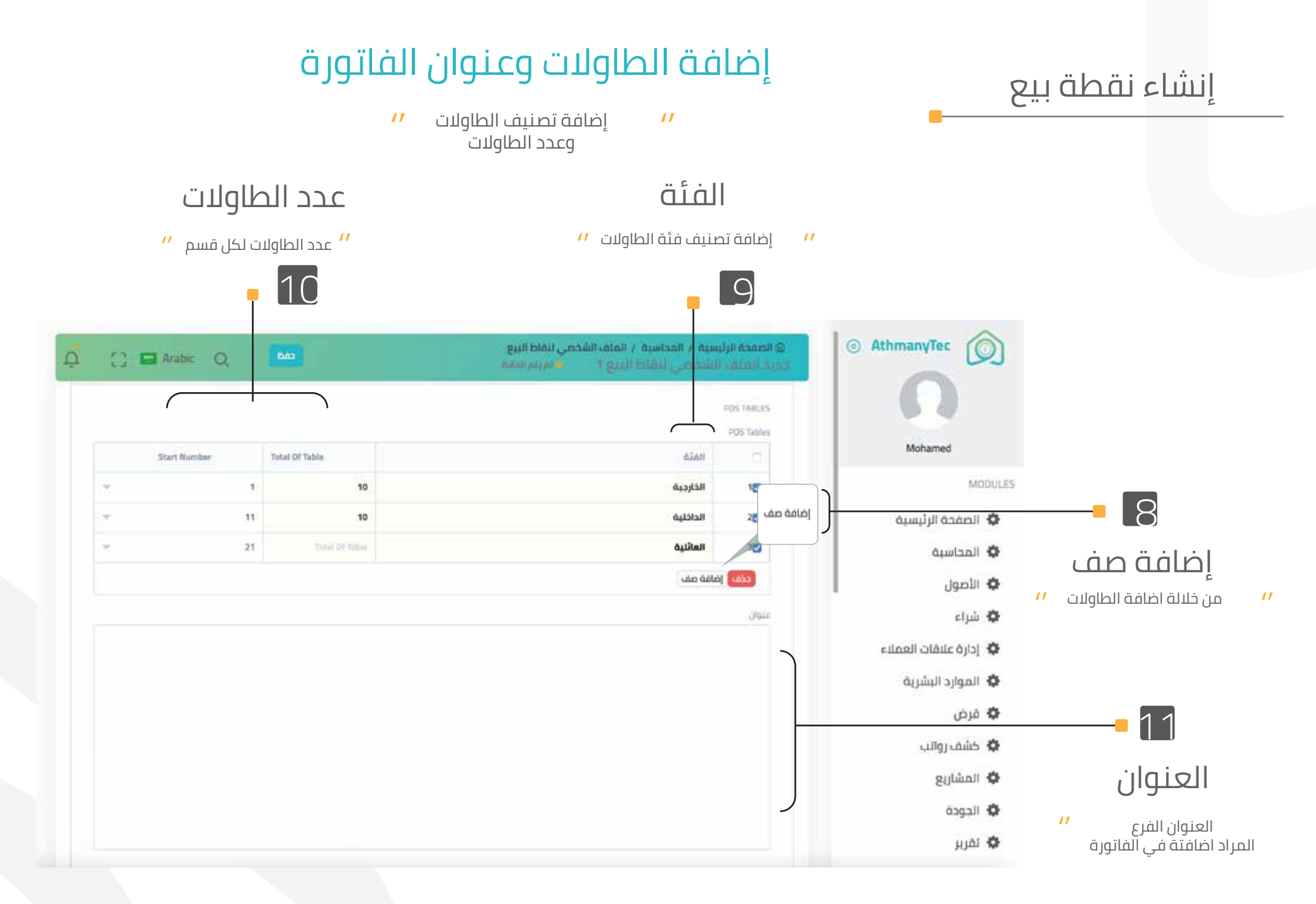

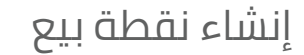

## طريقة إضافة للمستخدم نقاط البيع POS

// إضافة المستخدم او الموظف // على تطبيق ال POS وإعطاء الصلاحية للمستخدم وبدء عملية البيع

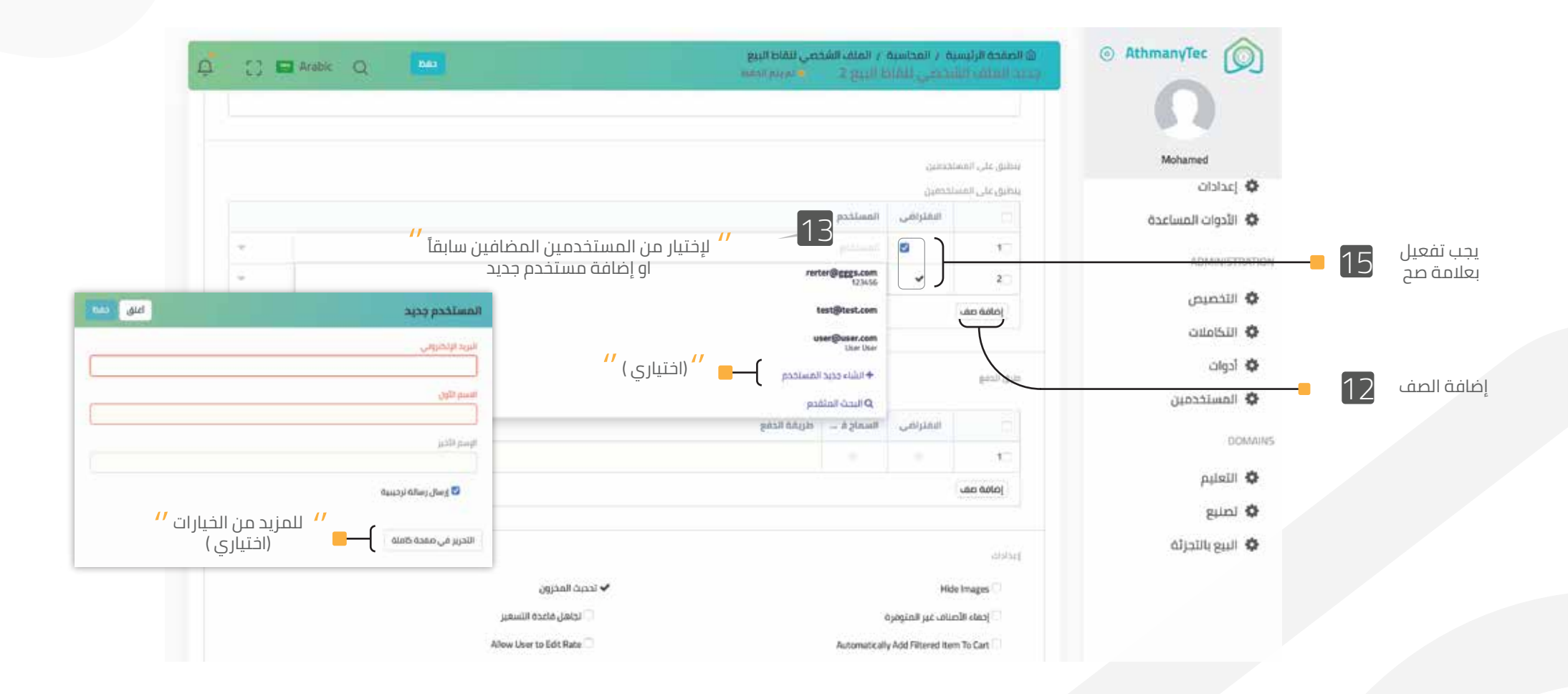

# طرق الدفع لنقاط البيع POS

إنشاء نقطة بيع

// إضافة الطرق الدفع وخيارات الدفع STC PAY - VISA - الكاش نقاط البيع

| 14 C2 C | Arabic Contraction of the second second seco | i idaali pig pi 👂                                              | جديد الملك الشقطي للقاظ البلغ 1<br>(مافة صف                                                                    | n                                                       |                        |
|---------|----------------------------------------------------------------------------------------------------|----------------------------------------------------------------|----------------------------------------------------------------------------------------------------|---------------------------------------------------------|------------------------|
|         |                                                                                                    |                                                                | nin licht                                                                                                    | Mohamed<br>من بر من من من من من من من من من من من من من |                        |
|         | ط على المكان الفارغ " طريقة الدفع " لتظهر قائمة<br>خيابات الدفع و إضافة حديد                                                                                                    | مريقة الدفع<br>- مريقة الدفع<br>- مريقة الدفع<br>- Rank Draft  | 17 v 1                                                                                                    | الأدوات المساعدة<br>ADMINISTRATION                      | یجب تفعیل<br>بعلامة صح |
|         | حيارات الدلنغ وإلغانت بديد                                                                                                    | Credit Card -                                                  | المامة صف                                                                                                    | التخصيص 🌣 التخاصيص                                      |                        |
|         |                                                                                                    | السيونة التقدية<br>+ انشاء جديد طريقة الدفع<br>Q البحث المتقدم | اند بر المتوري المتوري المتوري المتوري المتوري المتوري المتوري المتوري المتوري المتوري المتوري المتوري المتوري | دوات<br>۸ المستخدمین                                    |                        |
|         | Allow User to Edit Discount                                                                                                    |                                                                | Automatically Add Filtered Item To Cart                                                                        | DOMAINS 🛠 التعليم                                       | ضافة الصف              |
|         | غرض فقدا العملاء من محمومات العملاء التالية<br>محمومات العملاء                                                                                                    |                                                                | عرض فقط الأصناف من مجموعات الأصناف التالية<br>مجموعات الأمناف                                                  | نصنيع<br>البيع بالتجزئة                                 |                        |
|         | (٦) مجموعة العملاء (١) مجموعة العملاء                                                                                                    | ality                                                          | 13 مجموعة الملف 14 داريني                                                                                      |                                                         |                        |

## إنشاء نقطة بيع

| 0 C B Arabic Q | Báy                      | @ المقدة الرئيسية / المحاسبة / الملف الشخصي تنفاظ البيغ<br>وحيد الملف الشخصي لنهاظ البيغ 1 • بريتم البقة | Athmany |
|----------------|--------------------------|----------------------------------------------------------------------------------------------------|---------|
|                | القروط والأحظم           | السبق الطراعة                                                                                            | 6       |
|                |                          |                                                                                                    |         |
|                | عتوان الطباعة            | مسئند رسمی<br>ا                                                                                          | Moha    |
|                |                          |                                                                                                    | 4.11    |
|                |                          |                                                                                                    |         |
|                | - Alternative Statements | Harding)                                                                                                 | 076101  |
|                | Cross Over Comm          | Standard Selling                                                                                         |         |
|                | حساب المحروفات           | lissio                                                                                                   |         |
|                |                          | SAR                                                                                                    |         |
|                | الهرائب والرسوم          | حساب الشطب                                                                                               |         |
|                |                          |                                                                                                    |         |
|                | العثة الضربعة            | شطب مركز التكلفة                                                                                         | 4ن.     |
|                |                          |                                                                                                    |         |
|                | تحتيق آخليتى على         | حماليه الميلغ                                                                                            |         |
|                | المجموع الإجمائي         |                                                                                                    |         |
|                |                          |                                                                                                    |         |

مركز تكاليف المنشأه او الفرع

//

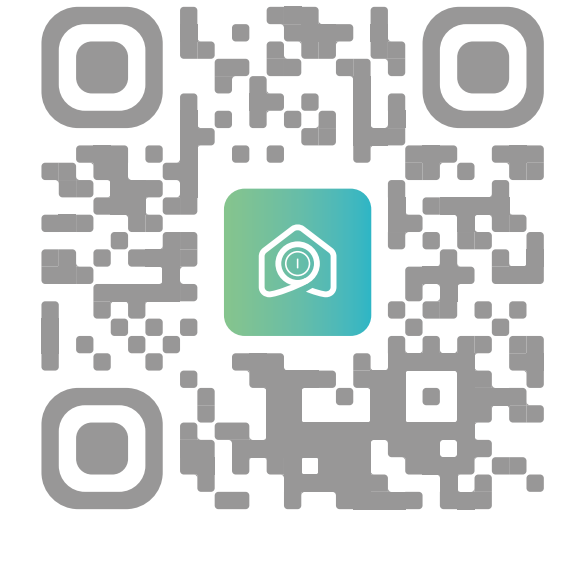

قم بتحميل تطبيق نقاط البيع **POS** 

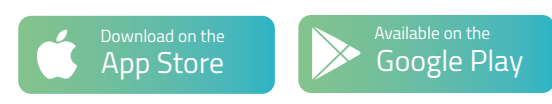

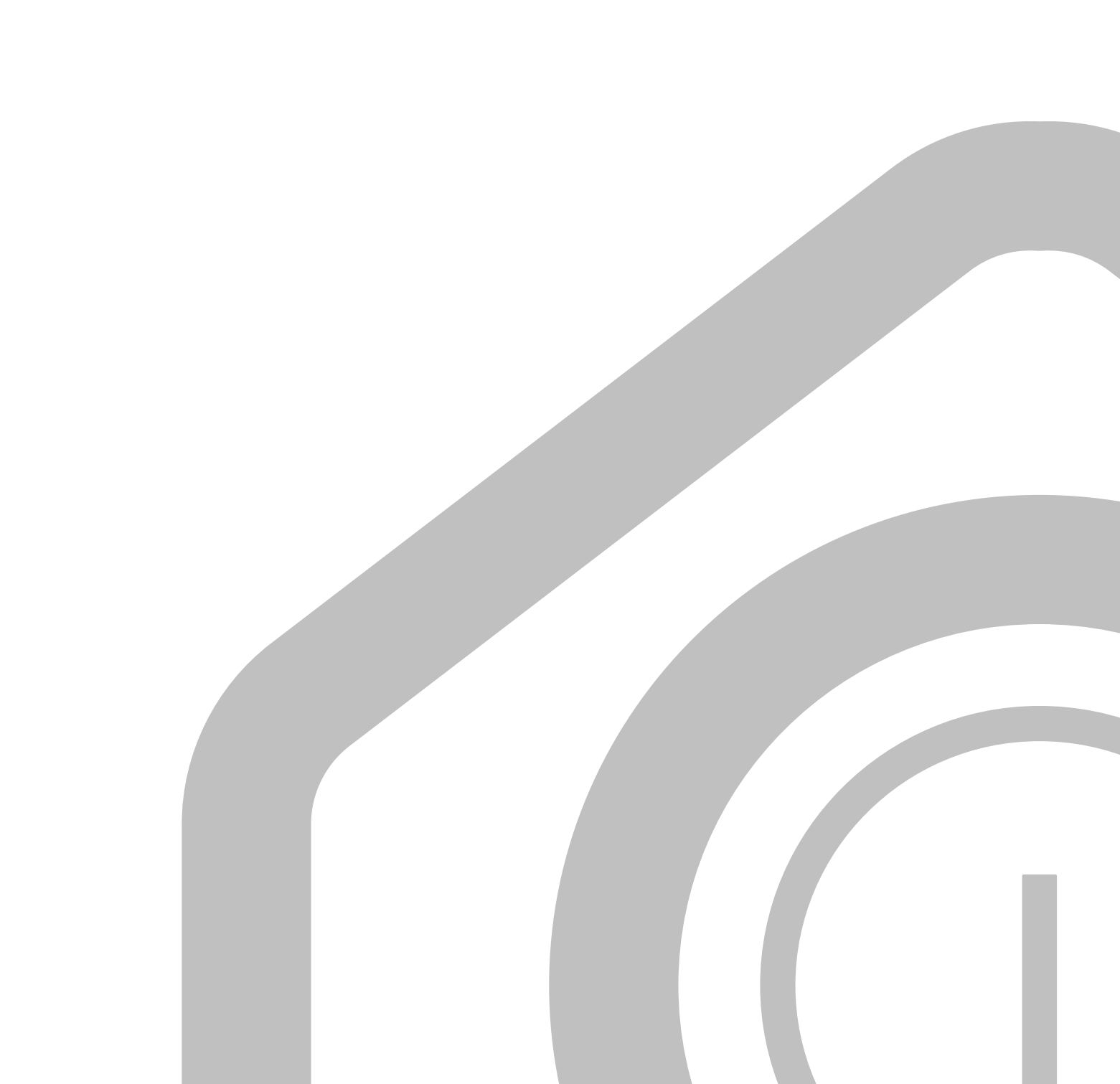

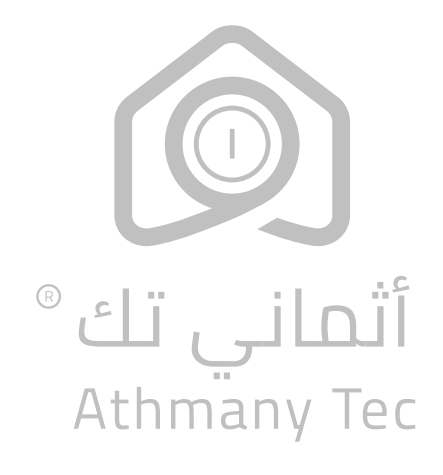